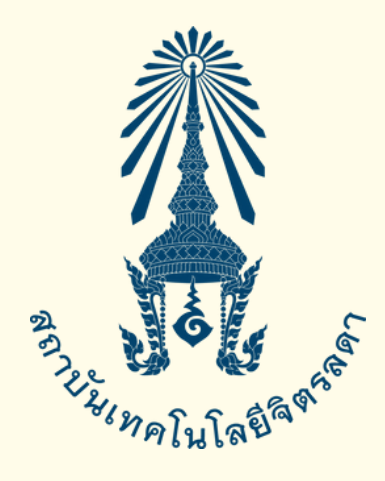

# คู่มืองานทะเบียน

## ระดับประกาศนียบัตรวิชาชีพ (ปวช.) ระดับประกาศนียบัตรวิชาชีพชั้นสูง (ปวส.)

โรงเรียนจิตรลดาวิชาชีพ อาคาร 611–612 สำนักพระราชวัง สนามเสือป่า ถนนศรีอยุธยา เขตดุสิต กรุงเทพฯ 10300 เวลาทำการ จันทร์ – ศุกร์ เว้นวันหยุดราชการ เวลา 08.00 – 12.00 น. / 13.00 – 16.00 น.

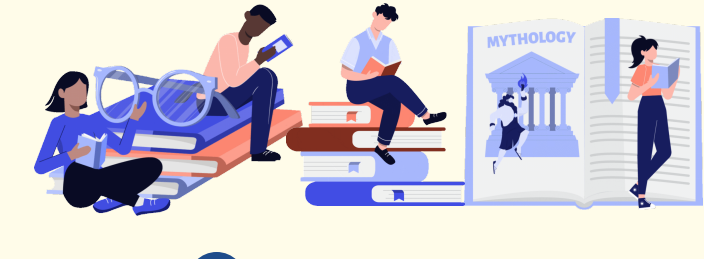

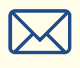

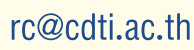

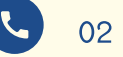

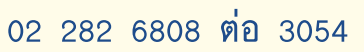

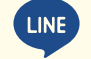

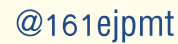

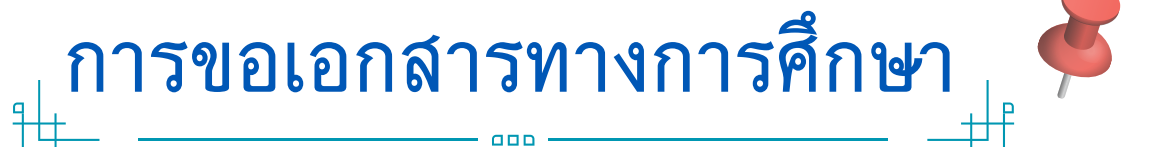

นักเรียน/นักศึกษารับคำร้องขอเอกสารทางการศึกษา ที่ห้องทะเบียน โรงเรียนจิตรลดาวิชาชีพ อาคาร 611 ชั้น 2

|                                                                                                    | ดำร้องของอาสารพางก                                                                                                    | asilana (m. 8)                                                                                                    | เลขที่รับ<br>รังส์ถึง เวลา                                                        |
|----------------------------------------------------------------------------------------------------|----------------------------------------------------------------------------------------------------|----------------------------------------------------------------------------------------------------|-----------------------------------------------------------------------------------|
| 24                                                                                                 | H DOWNDOWN DO NO                                                                                                    | 1341101 (80 0)                                                                                                    | (h)                                                                               |
|                                                                                                    | 5.4                                                                                                    | ufeu .                                                                                                    | N.A                                                                               |
|                                                                                                    |                                                                                                    | าลัสประกำคัว                                                                                                    |                                                                                   |
| จ้าดเจ้า                                                                                           | กลางการสาว                                                                                                    |                                                                                                    | NA                                                                                |
| กอร์เกรส์หล่มีอ                                                                                    | la                                                                                                    | 8191                                                                                                    |                                                                                   |
| netud                                                                                              | Reu W.A                                                                                                    | ອອໃຫ້ວະເດືອນອ່ານໃນກາວໃນເວົ                                                                                                    | Definition                                                                        |
| alumda                                                                                             | ระหว่างการโดนด                                                                                                    | กรุงอ่างหมาด 1.5 นิ้ว จำนวน                                                                                                    |                                                                                   |
|                                                                                                    | <ul> <li>väitetusehäitererij</li> </ul>                                                                                                    |                                                                                                    | จำนานสวับ                                                                         |
|                                                                                                    | 0 ຈະກຳນາຈັນຈະກະບົດແຜ່ສະແລການນີ້<br>0 ຈົດຊຸດຈິ້ນ ໆ (ລາງ:                                                                                                    | ยนตามหลักสูงร (วับ 91.1.)                                                                                                    | ¢ναν 1 e0υ                                                                        |
| ສຸບັນການເຮັດຊ                                                                                      | มามจำบานที่เหนด                                                                                                    |                                                                                                    |                                                                                   |
|                                                                                                    | O wädebstearnederen inzu                                                                                                    |                                                                                                    | (สะพิษัตร์การและกร้างไปกลับส่วน)                                                  |
|                                                                                                    | สีนหาสังกับเฉพ                                                                                                    | (ronumrala)                                                                                                    | ายัง                                                                              |
|                                                                                                    | O าพระเทศ ( ในสุขตสการสี่ยนสินา                                                                                                    | ຕອາຣັສຊອ) ຈຳນວນ 1 ຊວິນ                                                                                                    |                                                                                   |
| กระโทยเป็นการ                                                                                      | าลังกฤษให้เรลกรายละเสียงค่อไปนี้ เป็นการ                                                                                                    | eologielogiologielogielogielogielogielog                                                                                                    | Enlinespacescult                                                                  |
| <ol> <li>40-visition</li> </ol>                                                                    | รัฐธ. (ภาษาอังกฤษ) คำน่างน้ำ                                                                                                    |                                                                                                    |                                                                                   |
| 2. 40-1/2010                                                                                       | <u>มิตา</u> (ภาษาอังกฤษ) คำนำหน้า                                                                                                    |                                                                                                    |                                                                                   |
|                                                                                                    |                                                                                                    |                                                                                                    |                                                                                   |
| 3. 40-1-2010                                                                                       | มวลยว (ภาษาอังกรุษ) คำนำหน้า                                                                                                    |                                                                                                    |                                                                                   |
| 3. ขึ่งงานสกุล<br>4. สถานศึกหาเ                                                                    | <u>มารสงว</u> (ภาพาศัยกฤษ) คำนำหน้า<br>ใน-จัดหวัด (ภาพาศัยกฤษ)                                                                                                    |                                                                                                    |                                                                                   |
| 3. 40 v 2009<br>4. 10 v 2009<br>60 50                                                              | ແລະຊະ ປະກາດຈິດຊາວ ທຳນັກໜ້າ<br>ໃນ-ຈິດເດີສ (ກາງາດຈິດຊາວ)<br>ແຕ່ເຈົ້າບໍ່ວ່າສະສິຈາງແກ່ຈຳເປັນກາງ ແຜນຫວັດເວລ                                                                                                    | สว่าทั้งความสำเด็นเป็นความส                                                                                                    | eeved sums                                                                        |
| 3. 40-522.000<br>4. 1002.0005<br>66565                                                             | แอสูญ (ภาพาศิลยุษ) คำนำหน้า                                                                                                    | กว่าที่อความข้างคัมเป็นความที<br>ขอมพระกามร่                                                                                                    | ອອາປະທານ                                                                          |
| 3. ข้องกมสกุด<br>4. สถานศึกหาย<br>จิตถึงก                                                          | มารสุข (ภาษาจังกรุษ) คำบ้าหน้า                                                                                                    | กว่าทั่งความข้างคันเป็นความที่<br>ขอมพงความ<br>องษึ่ง                                                                                                    | ลงุกประการ<br>อิเอีย<br>                                                          |
| 3. ซึ่ง นายสกุด<br>4. สถานศึกษาม<br>จัดถึงร                                                        | มออย (ภาพารีตกรุง) คำมำหน้า                                                                                                    | ะว่าร้องวามข้างสัมเป็นความที่<br>ขอมสงหวาม<br>องชื่อ<br>องชื่อ                                                                                                    | อยูกวันการ<br>วังอือ<br>นักเรียนนักศึกษาผู้ปกระอ<br>ครูประจำสิ้น                  |
| 3. 40 waana<br>4. noruhara<br>4alaa                                                                | 2022) ยาการักญง คับไหน้า<br>ในเรือรัก ปราการักญง<br>คะเพื่อไปรดทิจารมาต่างในการ แต่รงรับรอ                                                                                                    | สว่าโอความข้างคิมเป็นความข้<br>ขอมสงความร่<br>องคือ<br>องคือ<br>ามส่อ                                                                                                    | ່ອງກວ່ວມການ<br>ວິເລືອ<br>                                                         |
| 3. ชื่องระมหลุด<br>4. สถานศึกษาม<br>จัดอีอา                                                        | 2222 (ภาคาริสมุล คิณัทสา<br>โม-ซีสมัต เการรัสญา<br>มาเพิ่มใปหลังารเปล่าเป็นการ และเขรับรอ                                                                                                    | กว่าร้องวามร้างสัมดับความร่<br>ขอมลงความ<br>องรื่อ<br>องรื่อ<br>"จะรื่อ<br>-รับรื่                                                                                              | ัตทุกว่ามการ<br>2x86<br>นักเรียนนักศึกษาผู้ปกครอง<br>ครูปรอจำขึ้น<br>ครูปรอจำขึ้น |
| 3. ชื่องระสบุด<br>4. สถางศึกษา<br>จัดอีกา                                                          | 22223 (การณ์สะดุป คิณัทย์ก<br>สิม-โซส์ส (การณ์ครุป)<br>มาเพื่อให้หลิงารณาสินในการ และหะกับร                                                                                                    | รว่าที่อความทำเห็นเป็นความทำ<br>ขอมสงคราวนา<br>องชื่อ<br>-<br>-รูปเพื่<br>- รูปเพื่                                                                                             | ່ອງກວ້າມກາຣ<br>ວິເລີຍ<br>                                                         |
| 3. ชื่องระดงดู<br>4. สถางศึกษา<br>จัดวิรา<br>9901000                                               | 2023 (การก็สะดุษร คินใหม่า<br>สม-โซเรีย (ภาราโคญร)<br>สมาร์ที่มีประทิศารณาที่ไปปีเการ และจะชำเรอ<br>ได้เป็นเป็นเสรียงแรง                                                                                                    | กว่าที่อความสำหลังแล้งเความารี<br>ขอมเสรงราวนา<br>องที่อ<br>องที่อ<br>"องที่อ<br>-รันที่                                                                                        | สมุทธินการ<br>2006<br>                                                            |
| 3. \$6 sramp<br>4. noruševni<br>6 sčen<br>9 sčesn<br>9 scener<br>1. nore<br>2. doso                | 2022 (การณ์สะดุษ) คำมัดน้ำ                                                                                                    | รว่าที่สารามข้างสิมบันตรามทำ<br>ขอมสะครารป<br>องรีย<br>-<br>- ระสัย<br>- ระสัย<br>- ระสัย<br>- ระสัย                                                                            | สถุกประการ<br>5.66<br>                                                            |
| 3. 40 srump<br>4. norođeno<br>6 statov<br>6 statov<br>1. epore<br>2. statov<br>3. dosta            | ຂວຍຊຽງ ເທາການໂອເຊຍູລ ກໍາເວົ້າຫນັດ<br>ລິຍ-ຈັດເຮັດ (ກາການໂອເຊາວ)<br>ລາກາທີ່ເປັວໂອເອີອາການເກົາໃນໃນກາກ ແລະອາຫວັນແຜ<br>ທີ່ເຫລີກເຮົາກິນແກນ<br>ອັດເລີ້ອນການແຮງ<br>ເພື່ອເລື້ອນການແຮງ<br>ເພື່ອເລື້ອນການແຮງ                                                                  | อว่าร้องรามข้างสัมธับความทั<br>ขอแสดงราม<br>องรื่อ                                                                                                    | สถุรรรมการ<br>                                                                    |
| 3. \$6 smany<br>4. ecculence<br>\$650<br>990000<br>1. rgan<br>2. sbas<br>3. sbas<br>4. seen        | 2023 (การก็สะดุษ) คินไหน้า<br>สิม-โซเร็ล (ภาราโรกุษ)<br>สมาร์ที่มีประทัศรารมาทั้งมีมการ และจะชับอย<br>ที่สร้างสังหรับเราะ<br>หมือให้แหว่าวระหูเม่มที่เหติมีสุข หรับคารไม่ค<br>การเป็นที่สร้างสร้างสุขมีสีเกิดไม่สูง หรับคารไม่ค<br>การเป็นที่สร้างสร้างสามารถ (ชิม | กว่าโอการเข้าเห็นปันหารเข้<br>รอมสะการเข<br>องที่ส<br>องที่ส<br>"ระสั่ง<br>"ระส์<br>เป็นสีประเทศ เมาไปส์มีประชา<br>เป็นสีประเทศ เมาไปส์เป็นหารี<br>เป็นสีประเทศ เมาไปส์เป็นหารี | สถุประการ<br>                                                                     |
| 3. \$6 smany<br>4. annihorsi<br>\$65m<br>1. rights<br>2. statu<br>3. statu<br>4. stent<br>5. statu | มาสรายาการก็สะดูป คำมาหน้า                                                                                                    | รว่าโองานก่างใหม่ในสามหร้<br>รอมลงคราม<br>องรื่อ<br>องรื่อ<br>"ระสื่อ<br>"รับส์<br>วันดีปีระเทศ เป็นไปรูปเป็นสีเมื่องมีเ<br>วันดีปีระเทศ เป้าไปรูปเป็นสีเมืองมี<br>เป็น ภูเป้า  | สถุกวันการ<br>                                                                    |

2. 3. 4. 5. 6.

1.

กรอกข้อมูลในคำร้องให้ครบถ้วน ขำระเงินค่าธรรมเนียมที่งานการเงินสถาบันฯ ขั้น 1 ส่งคำร้องที่ห้องทะเบียน โรงเรียนจิตรลดาวิชาชีพ อาคาร 611 ขั้น 2 รับเอกสารหลังจากยื่นคำร้อง 3 วันทำการ ด้วยตนเอง/ผู้รับมอบอำนาจ ที่ห้องทะเบียน โรงเรียนจิตรลดาวิชาชีพ อาคาร 611 ขั้น 2

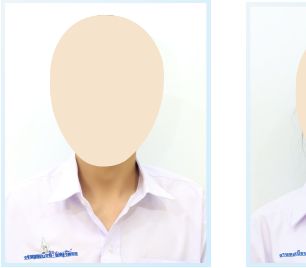

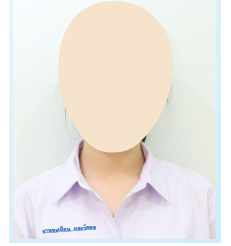

ระดับ ปวช. รูปถ่ายขุดนักเรียน,พื้นหลังสีขาว ขนาด 1.5 นิ้ว หรือ 3.0x4.0 ชม.

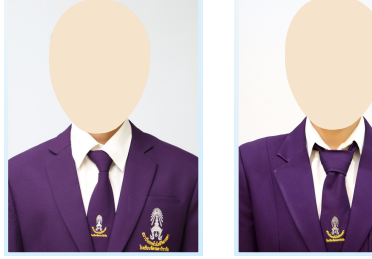

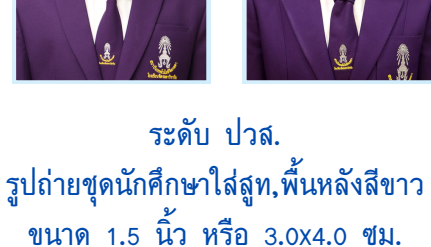

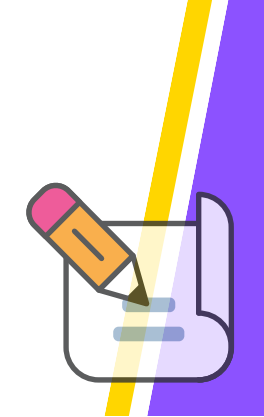

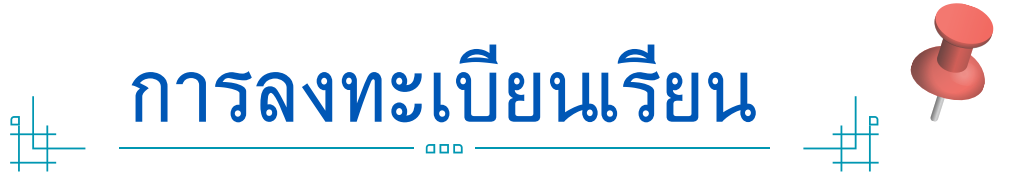

นักเรียน/นักศึกษา ยืนยันตัวตนผ่าน google form ของงานทะเบียน โดยกรอกข้อมูลดังนี้

- 1.1. ชื่อ นามสกุล
- 1.2. รหัสนักเรียน นักศึกษา
- 1.3. เลือก "สาขางาน"
- 1.4. ยืนยัน

1.

3.

4

1.5. กดส่งข้อมูล

เจ้าหน้าที่ทะเบียนตรวจสอบข้อมูลและดำเนินการลงทะเบียนเรียน
 ให้นักเรียน/นักศึกษา ตามระยะเวลาที่กำหนด

นักเรียน/นักศึกษา ตรวจสอบการลงทะเบียนเรียนที่เว็บไซต์ <u>https://reg.cdti.ac.th/registrar/home.asp</u>

| แนกมณ์การสางสาง<br>เปรี่วยระบบ<br>หมัดสุดราร์ป้องอน<br>ส่งมาระทั่งอ่า<br>มันการสางการที่ม่อง<br>หนัดสุดราร์ป้องอน<br>ส่งมาระทั่งอ่า<br>มันการสางการที่ม่อง<br>หนัดสุดราร์ป้องอน<br>สอบราคาม<br>สอบราคาม<br>หนัดสุดราร์ป้องอน<br>สอบราคาม<br>ส่งมาระทั่งอ่า<br>มันการราร์ที่อง<br>หนัดสุดราร์ป้องอน<br>สอบราคาม<br>สอบราคาม<br>สอบราม<br>สอบราม<br>สอบราม<br>สอบราม<br>สอบราม<br>สอบราม<br>สอบราม<br>สอบราม<br>สอบราม<br>สอบราม<br>สอบราม<br>สอบราม<br>สอบราม<br>สอบราม<br>สอบราม<br>สอบราม<br>สอบราม<br>สอบราม<br>สอบราม<br>สอบราม<br>สอบราม<br>สอบราม<br>สอบราม<br>สอบราม<br>สอบราม<br>สอบราม<br>สอบ |                                    | Utimalulagene                                                                      | ม เนเาะเบยเ<br>สถาบันแห่งการสร้ | มและมีเป็นส<br>ามบัณฑิตมืออาชีพ                             |
|----------------------------------------------------------------------------------------------------|------------------------------------|------------------------------------------------------------------------------------|---------------------------------|-------------------------------------------------------------|
| ราสันของการการการการการการการการการการการการการก                                                                                                    | เมนูนลัก<br>อังกับอาจัง โดย โดย    | บบริการการศึกษา สถาบันเทคโมโลยีริตรลดา<br>ประกาศเรื่อง                             |                                 |                                                             |
| มักระหารางการไว้ก้อง<br>ขันกระหารางการไว้ก้อง<br>ขอบสาถาม<br>ออมสาถาม          ครุณาป้อนรรมัสประจำตัวและรรมัสผ่าน         กรุณาป้อนรรมัสประจำตัวและรรมัสผ่าน         รางสมประจำตัว         กรุณาป้อนรรมัสประจำตัว         รางสมประจำตัว         รางสมประจำตัว         รางสมประจำตัว         รางสมประจำตัว         รางสมประจำตัว         รางสมประจำตัว         รางสมประจำตัว         รางสมประจำตัว         รางสมประจำตัว         รางสมประจำตัว         รางสมระจำตัว         รางสมระจำตัว         ร                                                                                                    | รบสมครามทศกษา เหม<br>เข้าสู่ระบบ   | <ol> <li>ช้อบังคับ และประกาศที่เกี่ยวข้องกับก</li> </ol>                           | ารเข้าสอบ (ด่วน) 📑 🗉            |                                                             |
| ราสแนลลอน<br>ชั้นมาสารงารมันอง<br>แล้วสุรรรม์สีสอบเมื่อว่า<br>ลอมทำลาม<br>กรุณาป้อนรรมัสประจำด้วนละรรมัสผ่าน<br>กรุณาป้อนรรมัสประจำด้วนละรรมัสผ่าน<br>ราสประจำตัวนักเรียน/นักศึกษา 1<br>ราสประจำตัวบุระจำตัวประจำตัวประจำตัวประจาจน<br>เข้าสู่ระบบ                                                                                                    | ปฏิทินการศึกษา                     |                                                                                    |                                 |                                                             |
| แล้กสุดรร์เป็มสอน<br>สอบต่างาน       กรุณาป้อนรมัสประจำด้วนละรมัสผ่าน       ภรัสประจำด้วนละรมัสผ่าน       รภัสประจำด้วนละรมัสผ่าน       รภัสประจำด้วนการขึ้นและรมัสผ่าน       รภัสประจำด้วนการขึ้นและรมัสผ่าน       รภัสประจำด้วนการขึ้นและรมัสผ่าน       รภัสประจำด้วนการขึ้นและรมัสผ่าน       รภัสประจำด้วนการขึ้นและรมันขึ้นระจำตัวจำตัวจำตัวจำตัวจำตัวจากราง                                                                                                    | รชาทเบตสอน<br>ค้นหาดารางการใช้ห้อง | 1.8                                                                                | 202 V                           |                                                             |
| รงแประสำคัวและรมัสผ่าน<br>กรณาป้อนรมัสประจำด้วและรมัสผ่าน<br>รงสสประจำตัวนักเรียน/นักศึกษา 1<br>รงสสมาน<br>เข้าสู่ระบบ                                                                                                    | หลักสุดรที่เปิดสอน                 | 2N                                                                                 | "าลสอบแลว                       |                                                             |
| รถลาป้อนรมัสประจำด้วนละรมัสผ่าน<br>รถสะประจำตัวนักเรียน/นักศึกษา 1<br>รถสะ่าน<br>เข้าสู่ระบบ                                                                                                    | ดอบสำถาม                           |                                                                                    |                                 |                                                             |
| กรณาป้อนรมัสประจำด้วและรมัสผ่าน<br>รางสประจำตัวนักเรียน/นักศึกษา 1<br>รงสะมาน<br>เข้าสู่ระบบ                                                                                                    |                                    |                                                                                    |                                 |                                                             |
| กรณาป้อนรหัสประจำตัวและรหัสผ่าน<br>รหสประจำตัวนักเรียน/นักศึกษา 1<br>รหสผ่าน เข้าสู่ระบบ                                                                                                    |                                    | View Press                                                                         |                                 |                                                             |
| กรณาป้อนรหัสประจำด้วและรหัสผ่าน<br>รหสประจำด้วนักเรียน/นักศึกษา 1<br>รหสผ่าน เขาสู่ระบบ                                                                                                    |                                    |                                                                                    |                                 |                                                             |
| รรสสมระจาสว <u>ะ</u>                                                                                                    |                                    |                                                                                    |                                 |                                                             |
| รหสประจำตัวนักเรียน/นักศึกษา 1<br>รหสผ่าน                                                                                                    | ดรณาป้อมราได้                      | Ireสำคัญมาระบัสเวญ                                                                 |                                 |                                                             |
| รทสม่าน<br>รกสผ่าน เข้าสู่ระบบ<br>เข้าสู่ระบบ                                                                                                    | กรุณาป้อนรหัสบ                     | Jระจำตัวและร <b>ห</b> ัสผ่าน                                                       |                                 |                                                             |
| รทสผ่าน แข้าสู่ระบบ ราชทั่วได้ เข้าสู่ระบบ                                                                                                    | กรุณาป้อนรหัสบ                     | Jระจำตัวและรหัสผ่าน<br>รูประโยชาวอ่า                                               |                                 | Ievวำตักขัญชียย /ขัญชีญญา /                                 |
| () รัง กิญพาน อายาง เขาง ประชาตร เช่น                                                                                                    | กรุณาป้อนรมัสบ                     | Jระจำดัวและรหัสผ่าน<br>รหัสประจำด้ว                                                | <โดยใช้รหัส                     | ประจำตัวนักเรียน/นักศึกษา 1                                 |
| รั เขาส์ระบบ                                                                                                    | กรุณาป้อนรงัสบ                     | ไระจำด้วและรมัสผ่าน<br>รทัสประจำด้ว<br>รทัสผ่าน                                    |                                 | ประจำตัวนักเรียน/นักศึกษา 1<br>โด้เวลเข้ายุเษะว่าตัดเศรษาคา |
|                                                                                                    | กรุณาป้อนรหัสม                     | ประจำด้วนละรงหัสผ่าน<br>รงรัสประจำด้ว<br>รงรัสผ่าน<br>เข้ารอ่อนนาย<br>เข้ารอ่อนนาย |                                 | Jระจำตัวนักเรียน/นักศึกษา 1<br>ใช้เลขท้ายประจำตัวประชาชา    |
|                                                                                                    | กรุณาป้อนรหัสม                     | ประจำด้วและรงหัสผ่าน<br>รงโสประจำด้ว<br>รงโสผ่าน<br>เข้าสู่ระบบ                    |                                 | ประจำตัวนักเรียน/นักศึกษา 1<br>ใช้เลขท้ายประจำตัวประชาชา    |
|                                                                                                    | กรุณาป้อนรหัสม                     | ประจำด้วและรงหัสผ่าน<br>รงโสประจำด้ว<br>รงโสผ่าน<br>เข้าสู่ระบบ                    |                                 | ประจำตัวนักเรียน/นักศึกษา 1<br>ใช้เลขท้ายประจำตัวประชาชา    |

โรงเรียนจิตรลดาวิชาชีพ อาคาร 611 ชั้น 2

# การพิมพ์ใบชำระเงิน

# <u>ค่าธรรมเนียมการศึกษา</u>

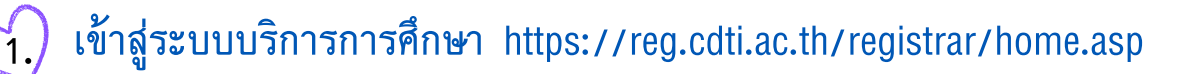

| กรุณาป้อนรหัสประจำด้วและรห่ | โสผ่าน      |                                                                                                  |
|-----------------------------|-------------|--------------------------------------------------------------------------------------------------|
| รารัสประจำตัว<br>รารัสผ่าน  | เข้าสู่ระบบ | รุ โดยใช้รหัสประจำตัวนักเรียน/นักศึกษา 10 หลัก<br>รุ รหัสผ่าน : ใช้เลขท้ายประจำตัวประชาชน 5 หลัก |

เลือกเมนู ผลการลงทะเบียน

## เลือก ปีการศึกษา และ ภาคการศึกษา

คลิกที่รูป เครื่องพิมพ์ เพื่อโหลดใบชำระเงินค่าธรรมเนียมการศึกษา

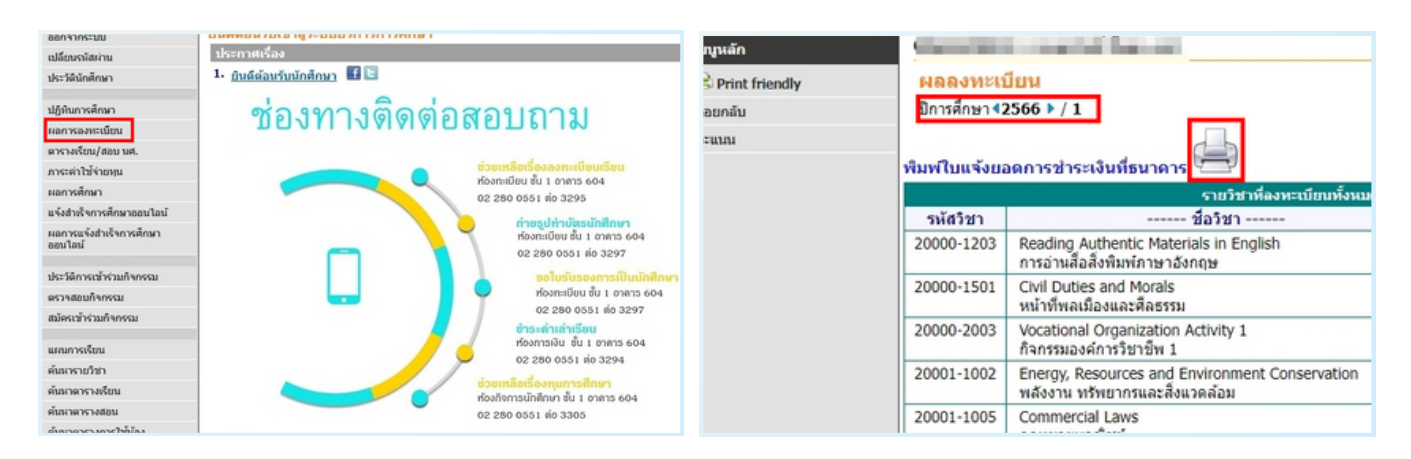

หรือ

3.)

2.

ขำระเงินแล้ว กรุณาส่งหลักฐานให้งานการเงินทราบทุกครั้ง

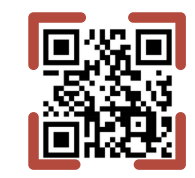

1.ส่งทาง Line การเงิน @845qszys หรือสแกน

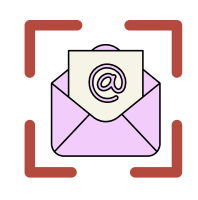

2.ส่งทาง E-mail การเงิน fas@cdti.ac.th

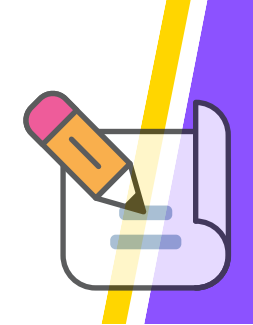

**₽** 

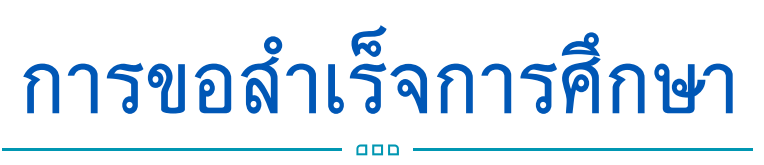

นักเรียน/นักศึกษารับคำร้องขอเอกสารทางการศึกษา ที่ห้องทะเบียน โรงเรียนจิตรลดาวิชาชีพ อาคาร 611 ชั้น 2

|                                                                                                    |                                                                                                    | 1965 N.M                                                                                                    |
|----------------------------------------------------------------------------------------------------|----------------------------------------------------------------------------------------------------|----------------------------------------------------------------------------------------------------|
|                                                                                                    |                                                                                                    | nekinské večeké večeké več                                                                                                    |
| te - 202                                                                                                    |                                                                                                    |                                                                                                    |
| เบอร์โทรศัพท์มือถือ                                                                                                    |                                                                                                    | สาขาวิชา                                                                                                    |
|                                                                                                    |                                                                                                    | สาขางาน                                                                                                    |
|                                                                                                    |                                                                                                    | ประเภทวิชา                                                                                                    |
| ที่อย่ (ที่สามารถคิดต่อ/z                                                                                                    | ร่งเอกสาวได้กรณีสำเร็จการศึกษ                                                                                                    | าแล้ว) แชทที่ หน่ที่                                                                                                    |
| หม่บ้าน                                                                                                    | 01/14                                                                                                    | คำณอ/มชวง                                                                                                    |
| สำเภาไขต                                                                                                    | ดังหวัด                                                                                                    | รพัฒนาจะเมือ                                                                                                    |
| Geometreasfeedade                                                                                                    | ดารสีดหวในการการสีดหวรี                                                                                                    | /                                                                                                    |
| . ครูที่ปรีกษา                                                                                                    |                                                                                                    | ລະນະລຸນັກເຮືອນກັນກັ                                                                                                    |
| <ul> <li>ครูที่ปรีกษา</li> <li>ได้รายวิชาและจำนว</li></ul>                                                                                                    | ามหน่ายกัดสมสมครามอ้าน                                                                                                    | องนาณนักเรียนหนัดดี<br>, หัวหน้าประเทศวิชา<br>เรียนข่าเรียการศึกษา                                                                                                    |
| <ul> <li>ครูที่ปรีกษา</li> <li>ได้ราดวิชาและจำนา</li> <li>ได้กำระดับคระบบมะ</li> <li>ส่วนเคณฑ์การประม</li> </ul>                                                                                                    | າມານັ່ງຍຸກິດສະຫະການອ້ານ<br>ເຂີຍສະຫມັດທີ່ກາວ່າ 2.00<br>ມີນຕິຈາງແຜສົນທຣັກສາງ                                                                                                    | องนาณนักเรื่อนหนัดไ<br>) หัวหลักประเทศวิชา<br>  เป็นขณะให้จังการศึกษา<br>  ไม่เป็นขณะให้จังการศึกษา                                                                                                    |
| <ul> <li>ครูที่ปรีกษา</li> <li>ได้รายวิชาและจำนว</li> <li>ได้ค่าระดับคระบบสะ<br/>ส่วนคณฑ์การประม</li> <li>ไม่สำเร็จการศึกษา</li> </ul>                                                                                                    | ามหน่วยทิดสมสนครบอ้าน<br>เสียสมสมไม่สำหว่า 2.00<br>มินกิจการแฟนิเหลักสูตร                                                                                                    | ถามามรักเรียนกัดไ<br>, หัวหอ้างประเทศรีสา<br>) เริ่มสายแล้นรังการศึกษา<br>) ไม่เสียงสายส่างจากาศึกษา<br>กามาม(_/_/                                                                                                    |
| <ul> <li>ครูที่ปรีกษา</li> <li>ได้รายวิชาและจำนะ</li> <li>ได้การะดับคะแนนม</li> <li>ผ่านแถนท์การประม</li> <li>ไม่เส้นเร็จการศึกษา</li> <li>องนาม</li> </ul>                                                                                                    | วงคว่ายถึดสะสมครามอ้าน<br>เสียสะสมไปสำหร่า 2.00<br>DuRenรรมเสริมคลักสูตร                                                                                                    | ละกามรังร้อมหรือ<br>, หัวหนักประเทศวิจา<br>ร่งระบงให้สะการกิจา<br>ร่งระบงให้สะการกิจา<br>ละกระ<br>(_/_/                                                                                                    |
| <ul> <li>ครูที่ปรีกษา</li> <li>ได้ราชวิชามเลขจำมา</li> <li>ได้ค่าระด้บระแนน</li> <li>มัดกับระสบบระแนน</li> <li>มัดกับริการศึกษา</li> <li>ไม่ด้าเร็จการศึกษา</li> <li>สามาย</li> <li>(</li> <li>ระจะผู้ด้านวยการฝ้ายวิชา</li> </ul>                                                                                                    | วระควังสรีสสมสะรรณ์ราม<br>อลัยสสมไม่สำหว่า 200<br>มิมกิดกรรมเสริมคลักสูตร<br>                                                                                                    | อายาม เรื่องบริเภ<br>เ รียงเรื่องระบริเภ<br>เรียงแปกจิเทาวิเภก<br>เริ่มรับเราเป้าจิเทาวิเภก<br>เราะน (                                                                                                    |
| <ul> <li>ครูสี่ปรีกษา</li> <li>ได้ราชวิชามเลขจำมา</li> <li>ได้ค่าระด้บระนนนม</li> <li>มัดกับระนนนม</li> <li>มัดกับระกบริสาท</li> <li>องามะ</li> <li>(</li> <li>รองผู้อำนวยการฝ้ายวิชา</li> <li>เด้มระบด้านโรบการสี</li> </ul>                                                                                                    | วมหม่วยกิดของกรรมร้วน<br>เสียงของไม่สำหว่า 2.00<br>มันกิจกรรมแส้นหลักสูตร<br>(/)<br>กการ<br>ไทษา                                                                                                    |                                                                                                    |
| <ul> <li>หรูสิ่ปรีกษา</li> <li>ได้รายเวียนองร้าน:</li> <li>ได้รายเวียนองร้าน:</li> <li>สำนาดอากราประเง</li> <li>ไม่เร้าเร็จการที่กรา</li> <li>ไม่เร้าเร็จการที่กรา</li> <li>ไม่เร้าเร็จการที่กรา</li> <li>ไม่เร้าเร็จการที่กรา</li> <li>ไม่เร็าเรือบร้าน</li> <li>ระจะผู้เร้านวยการที่กรารี่งการที่</li> <li>ไม่เริ่มระบอกเร้าเร็จการ</li> <li>ไม่เริ่มระบอกเร็จการที่</li> </ul>                                                                                                    | วงหว่ายกิดของการเข้าน<br>เสียดของไม่สำหา่า 200<br>มินศิจการแฟริเทชักสูตร<br>                                                                                                    | سیستانی سیستانی سیست<br>سیستانی سیستانی سیستان<br>سیستانی سیستانی سیستانی سیستانی سیستانی سیستانی سیستانی سیستانی سیستانی سیستانی سیستانی سیستانی سیستانی سیستانی سیستانی سیستانی سیستانی سیستانی سیستانی سیستانی سیستانی سیستانی سیستانی سیستانی سیستانی سیستانی سیستانی سیستانی سیستانی سیس          |
| รรฐมีปรีเทท<br>เราร้องมารุกามองรักาม<br>ได้รางรูกระบบระจาก<br>เราระกษาสาย<br>เราระกษา<br>เป็นสินรังการรัการ<br>                                                                                                    | รมครัวธกิดของระบังน<br>อริษาสารและกิมษ์การ์ร 200<br>มินาสิการและกิมษ์กิญกร<br>                                                                                                    |                                                                                                    |
| ຕາກເປັນຊີອຸດ<br>ການກ້ອຍແລະເຮັດເຈົ້າໄ<br>ແມນແລະເຮັດເຈົ້າໄ<br>ແມນແລະເຮັດ<br>ແມນແລະ<br>ແມນແລະ<br>ແມນ | วงคว่ายกิดของกางข้าม<br>อร้องของไม่กำรัก 200<br>มินก็จารรมสโมลตักสูตร<br>(                                                                                                    | Eventilitä     Eventilitä     Eventilitä     Eventilitä     Eventilitä     Eventilitä     Eventilitä     Eventilitä     Eventilitä     Eventilitä     Eventilitä                                                                                                    |
| เครูที่ปรีเกา<br>ได้รางรังระมะจำนา<br>ได้รางรังระมะจะ<br>ไม่ส่งการที่สาก<br>อากาย<br>(<br>รางระจังระมะการที่<br>เป็นสิ่งระบะที่เรื่องการ<br>ไม่เส้งระบะที่เรื่องการได้<br>อากาย<br>อากาย<br>อากาย<br>อาการการ<br>อาการการ<br>อาการการ<br>อาการการการ<br>อาการการการการการการการการการการการการการ                                                                                                    | วงหว่ามก็เคยแหรงข้าน<br>เสียงของไม่ไฟาร์ก 200<br>มินกิครามแต่โมงเร็กสูตร<br>พรรร<br>เกาะธุรกรรม<br>(บารชุมามีเกษณ์ ภูมเร็กน์)<br>พระสะสามารถกระบังไปว่ามีเกม เป                                                       | Evi-     Evi-     Evi- |
| ຄະຊີນີ້ເຮັດກ<br>ເຊິ່ງເປັນອີດອາດີ ໄດ້<br>ເປັນອອກຈາກເປັນຂະ<br>ເປັນອີດອາດັ່ງ<br>ແມ່ນອີນອາດັ່ງ<br>ແມ່ນອີນອາດັ່ງ<br>ເປັນອີນອາດັ່ງ<br>ເປັນອີນອາດັ່ງ<br>ເປັນອີນອາດັ່ງ<br>ເປັນອີນອີດອາດັ່ງ<br>ເປັນອີນອີດອາດັ່ງ<br>ເປັນອີນອີນອີນອີນອີນອີນອີນອີນອີນອີນອີນອີນອີນ                                                                                                    | วมหน่วยกิจของระชามอ้าน<br>สโองเขยไม่สำหว่า 200<br>มิมสิงกรรมแสโลงสักลูกร<br>                                                                                                    | สามาระ เป็นขางสามาร์ เป็นขางสามาร์ เป็นขางส<br>เป็นข้ายทุกที่ เป็นขางสามาร์ เป็นข้านข้างสามาร์ เป็นขางสามาร์ เป็นข้างสามาร์ เป็นข้างสามาร์ เป็นข้างสามาร์ เป็นข้างสามาร์ เป็นข้างสามาร์ เป็นขึ้นของสามาร์ เป็นขึ้นของสามาร์<br>เป็นขึ้นของสามาร์ เป็นขึ้นของสามาร์ เป็นขึ้นของสามาร์ เป็นขึ้นของสามาร์ เป็นข้าของสามาร์ เป็นขึ้นของสามาร์ เป็นขึ้นของสามาร์ เป็นขึ้นของสามาร์ เป็นขึ้นของสามาร์ เป็นขึ้นของสามาร์ เป็นขึ้นของสามาร์ เป็นข้าของสามาร์ เป็นข้าของสามาร์ เป็นข้าของสามาร์ เป็นข้าของสามาร์ เป็นข้าข้าข้าข้าข้าข้าข้าข้าข้าข้า<br>เป็นขึ้นขึ้นข้าขึ้นขึ้นขึ้นขึ้นขึ้นขึ้นขึ้นขึ้นขึ้นขึ้น                                                                                                    |
| <ul> <li>สุรีที่มีการ</li> <li>ได้ราสก็จะสุรามและจำนว</li> <li>ได้ราสก็จะสุรามและจำนว</li> <li>ไม่สำนริการการ</li> <li>มันสำนรายการการ</li> <li>จะสนุธ์สามารการสำนรายการสำนรายการสำนรายการ</li> <li>มันสำนรายการสำนรายการสำนรายการ</li> <li>อุธิสามารการ</li> <li>มันสามารถการประมาณ</li> </ul>                                                                                                    | วมหน่วยกิดของเรางยังน<br>อภัตรของไม่ไหก่าว 200<br>มินกิดการแต่กินกลักดูคร<br>)<br>การร)<br>การร)<br>การร)<br>การร)<br>การร)<br>การร)<br>การร)<br>การร)<br>การร)<br>การร)<br>การร)<br>การร)<br>การร)<br>การร)<br>การร) | Evidence     Evidence     Evidence   |

2.

กรอกข้อมูลในคำร้องให้ครบถ้วน พร้อมลงนาม 3.) ส่งคำร้องพร้อมรูปถ่ายจำนวน 4 รูป ที่ห้องทะเบียน โรงเรียนจิตรลดาวิชาชีพ อาคาร 611 ชั้น 2 (ไม่ต้องให้ทุกคนลงนาม เจ้าหน้าที่ดำเนินการให้)

ตัวอย่างรูปถ่ายสำหรับขอสำเร็จการศึกษา

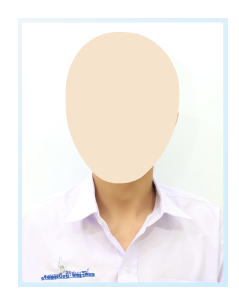

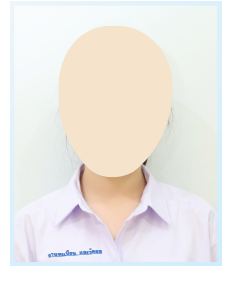

ระดับ ปวช. รูปถ่ายขุดนักเรียน,พื้นหลังสีขาว ขนาด 1.5 นิ้ว หรือ 3.0x4.0 ซม.

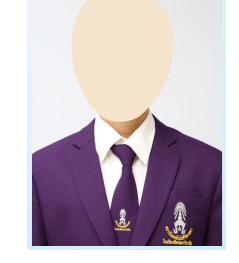

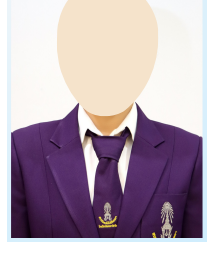

ระดับ ปวส. รูปถ่ายขุดนักศึกษาใส่สูท,พื้นหลังสีขาว ขนาด 1.5 นิ้ว หรือ 3.0x4.0 ซม.

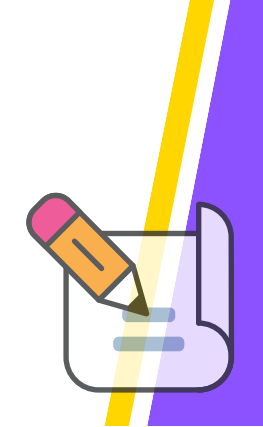

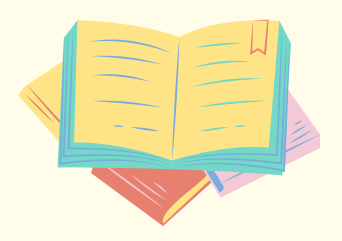

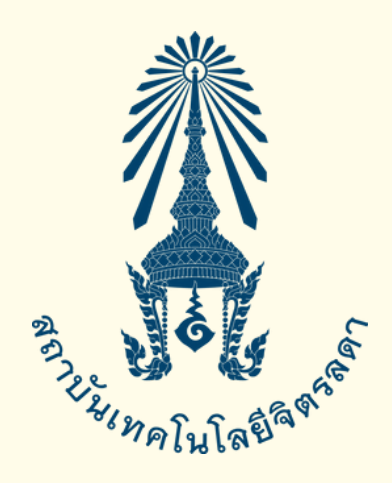

# คู่มืองานวัดผล

# ระดับประกาศนียบัตรวิชาชีพ (ปวช.) ระดับประกาศนียบัตรวิชาชีพชั้นสูง (ปวส.)

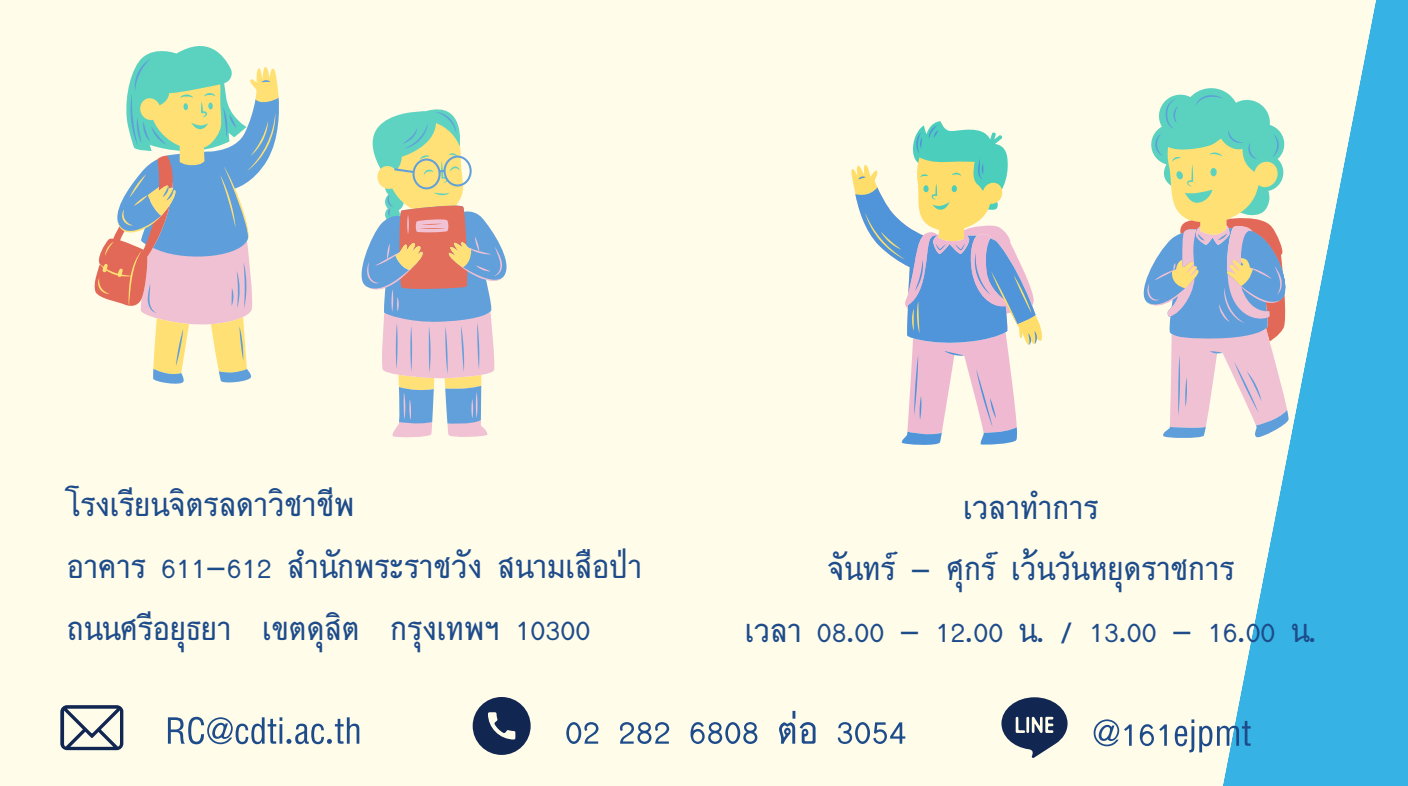

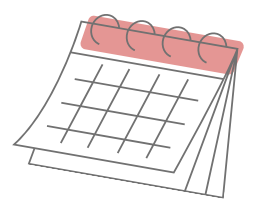

# กิจกรรมงานวัดผล

| ิกิจกรรม<br>ระดับ ปวช./ปวส. | ภาคการศึกษาปกติ                | ภาคฤดูร้อน                     |  |
|-----------------------------|--------------------------------|--------------------------------|--|
| ลงทะเบียนเรียน              | 15 วันก่อนเปิดเทอม             | 15 วันก่อนเปิดเทอม             |  |
| ลงทะเบียนเรียนล่าข้า        | ภายใน 2 ลัปดาห์แรก             | ภายใน 1ลัปดาห์แรก              |  |
| การเปลี่ยน – เพิ่มรายวิชา   | ภายใน 2 สัปดาห์แรก             | ภายใน าลัปดาห์แรก              |  |
| การถอนรายวิชา               | สัปดาห์ที่ 1– 5                | ลัปดาห์ที่ 1– 2                |  |
| การสอบกลางภาค               | ลัปดาห์ที่ 9                   |                                |  |
| การสอบปลายภาค               | ลัปดาห์ที่ 18                  | สัปดาห์ที่ 9                   |  |
| ประกาศผลสอบปลายภาค          | หลังจากสอบปลายภาค<br>2 สัปดาห์ | หลังจากสอบปลายภาค<br>2 สัปดาห์ |  |
| การแก้ไขผลการเรียน          | นับจากวันประกาศผล 15 วัน       |                                |  |

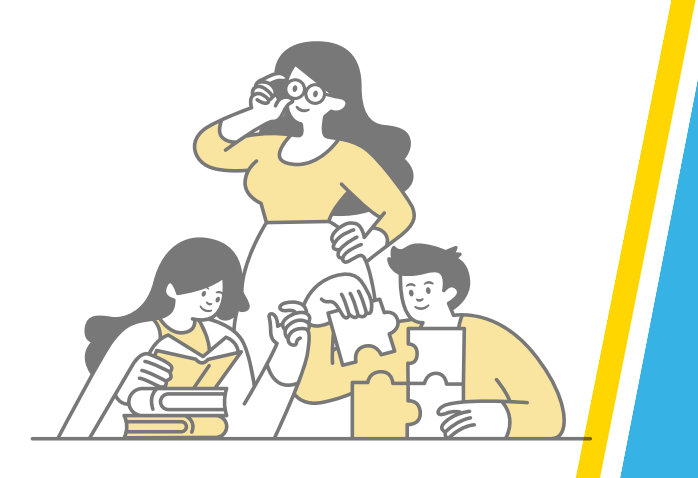

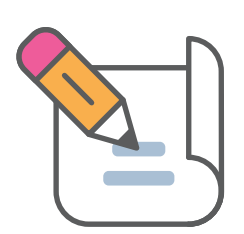

## การตรวจสอบผลการเรียน

## • 1. เปิดเว็บไซต์ระบบบริการการศึกษา <u>https://reg.cdti.ac.th</u> ดังภาพ

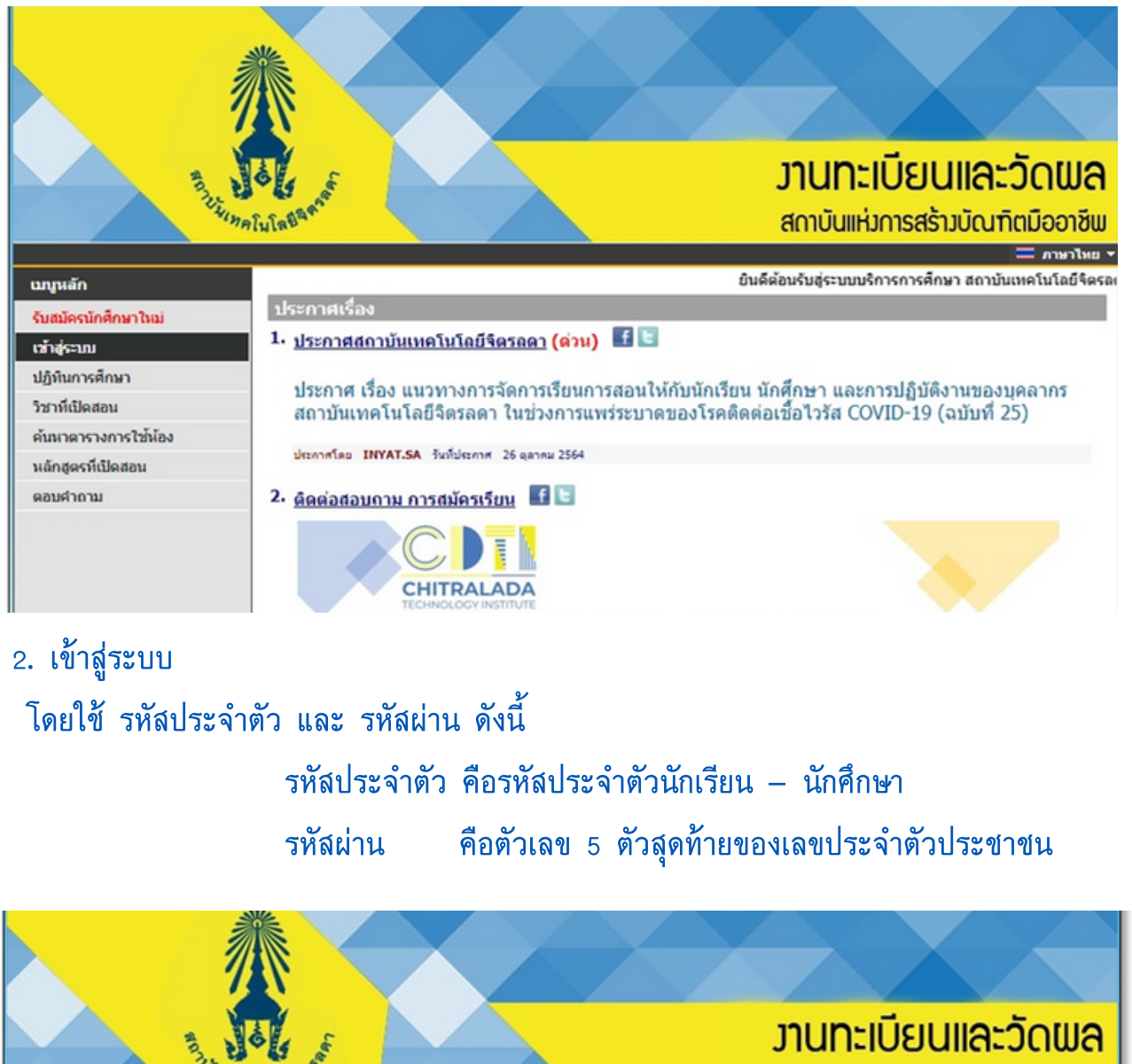

สถาบันแห่งการสร้างบัณฑิตมืออาชีพ

| เบงูหลัก<br>หน้าเริ่มต้น |                          |                                                           |  |
|--------------------------|--------------------------|-----------------------------------------------------------|--|
|                          | กรุณาป้อนรมัสปร          | ระจำด้วและรนัสผ่าน                                        |  |
|                          | R                        | รหัสประจำตัว 63210210XX<br>รหัสผ่าน ••••••<br>เข้าสู่ระบบ |  |
|                          | *** เมื่อเข้าสู่ระบบเป็น | แครั้งแรกแล้ว กรุณาเปลี่ยนรหัสผ่านเพื่อความปลอดภัย ***    |  |

## 3. เลือกแถบเมนู "ผลการศึกษา" ดังภาพ

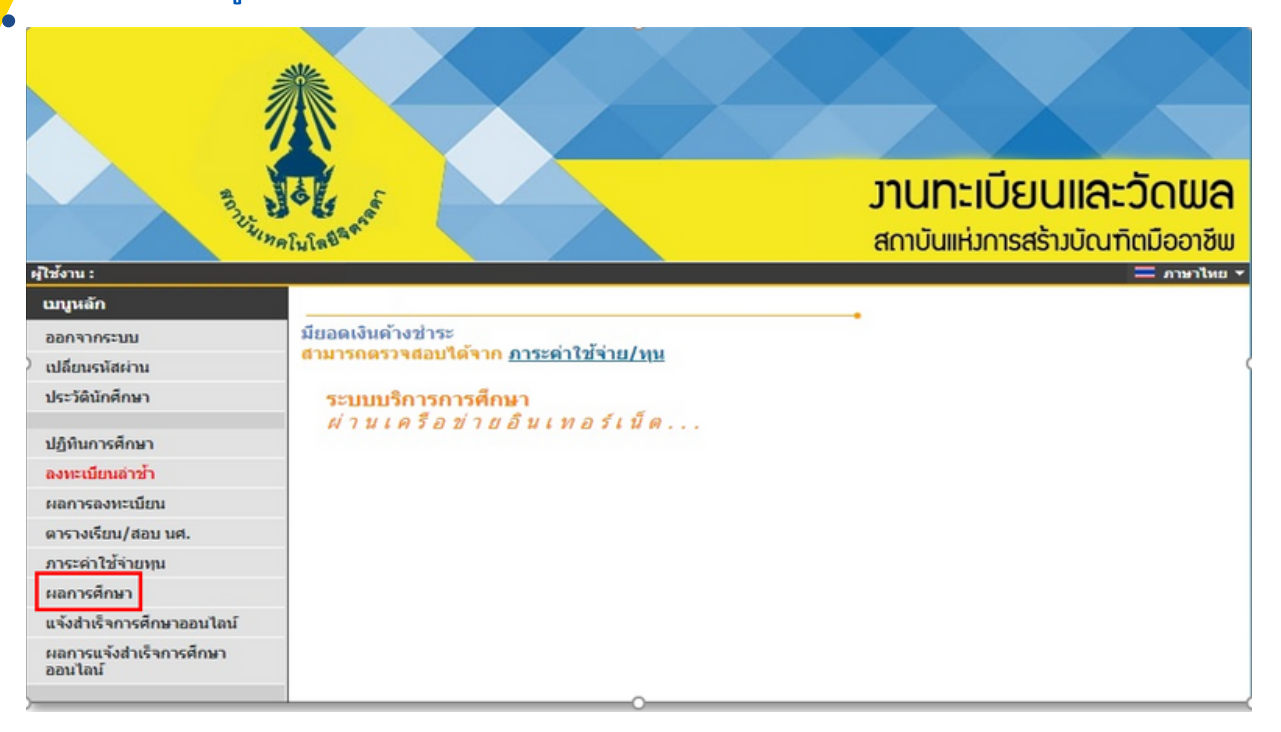

## 4. ตรวจสอบผลการศึกษา รายละเอียดตามภาพ

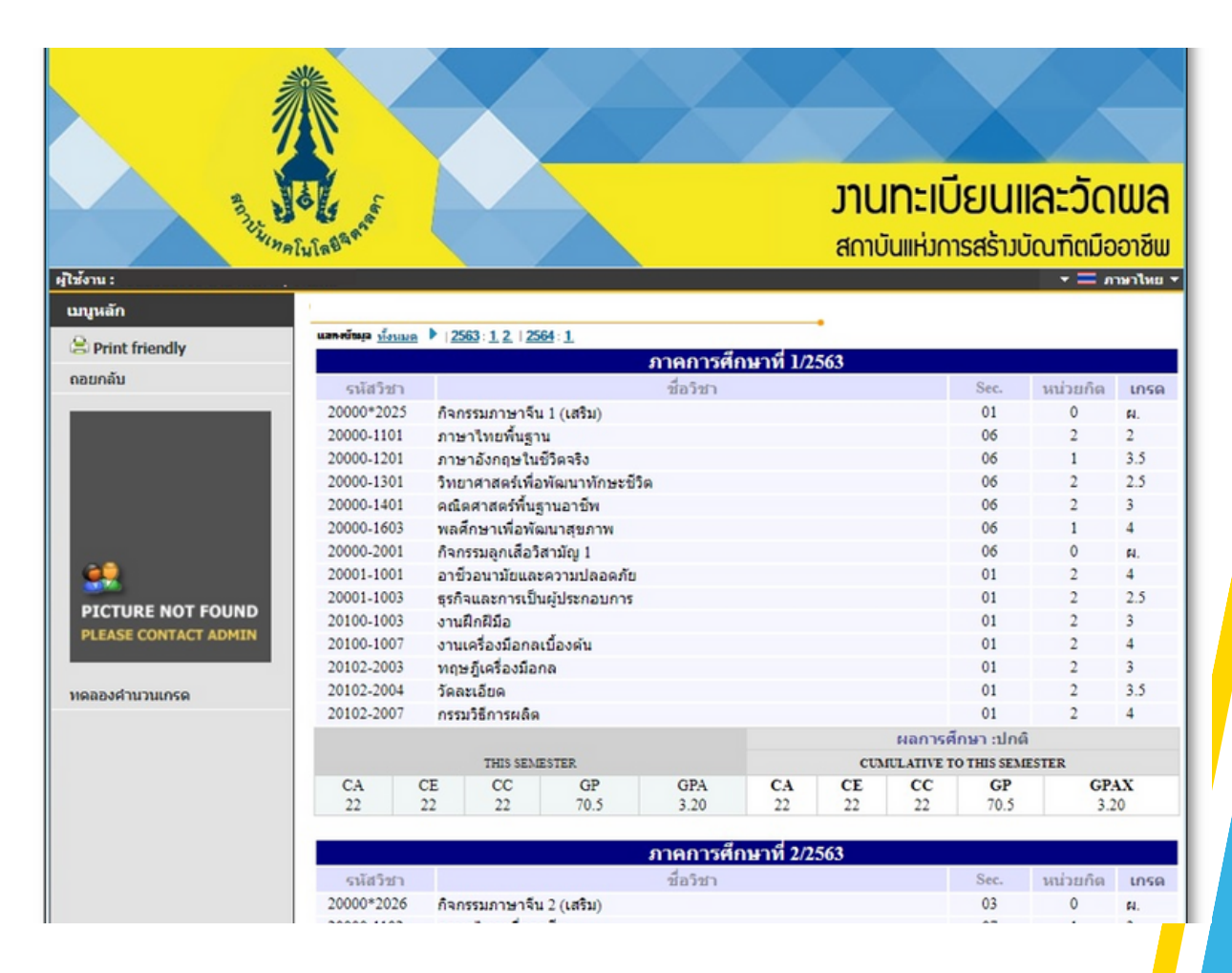

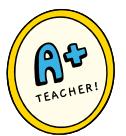

## การแก้ไขผลการเรียน ระดับ ปวช.

- นักเรียนที่มีระดับผลการเรียน 0 (ศูนย์) ม.ผ. (ไม่ผ่าน) ม.ส. (ไม่สมบูรณ์) ให้ดำเนินการแก้ไขคะแนน ไม่เกิน 15 วัน นับจากวันประกาศผลการเรียน
- 2. นักเรียนรับแบบคำร้องขอแก้ไขค่าระดับคะแนน (ทบ 10) ได้ที่หน่วยวัดผล

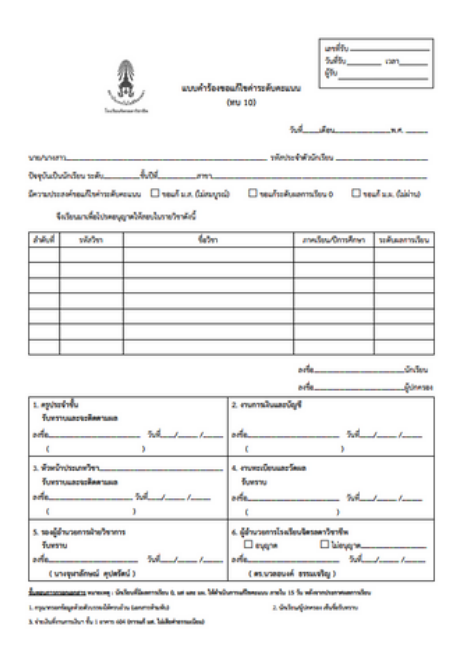

- 3. กรอกข้อมูลให้ครบถ้วน ด้วยตัวบรรจง
  - 3.1 ชำระค่าธรรมเนียม ที่งานการเงิน ชั้น 1 อาคาร ๖๐ พรรษา ราชสุดาสมภพ (604)
  - 3.2 ส่งแบบคำร้องที่หน่วยวัดผล ขั้น 2 อาคาร 611
- 4. นักเรียนดำเนินการติดต่อครูผู้สอนประจำรายวิชา เพื่อขอแก้ไขผลการเรียน
- นักเรียนติดตามด้วยตนเองที่ระบบบริการการศึกษา (REG) เมนู " ผลการเรียน " หรือสอบถามเจ้าหน้าที่ ห้องทะเบียนวัดผล ก่อนหมดเวลาที่กำหนดปฏิทินการศึกษา

| เปลี่ยนรหัสผ่าน<br>ประวัตินักศึกษา                     | <mark>สามารถตรวจสอบได้จาก <u>ภาระดำใช้จ่าย/ทุน</u><br/>ประกาศเรื่อง<br/>1. <u>ยินดีต้อนรับนักศึกษา</u> <b>ธ</b>ิ โ≘</mark> |
|--------------------------------------------------------|----------------------------------------------------------------------------------------------------|
| ปฏิทินการศึกษา<br>ผลการลงทะเบียน<br>ตารางเรียน/สอบ นศ. | ช่องทางติดต่อสอบถาม                                                                                                    |
| ภาระค่าใช้จ่ายทุน                                      | ช่วยเหลือเรื่องลงทะเบียนเรียน                                                                                              |
| ผลการศึกษา                                             | ห้องทะเบียน ขึ้น 1 อาคาร 604                                                                                               |
| แจ้งสำเร็จการศึกษาออนไลน์                              | 02 280 0551 ต่อ 3295                                                                                                    |
| ผลการแจ้งสำเร็จการศึกษา                                | ก่ายรูปทำบัตรนักศึกษา                                                                                                    |
| ออนไลน์                                                | ห้องทะเบียน ขั้น 1 อาคาร 604                                                                                               |

6. หากผลการประเมินไม่ผ่านและเลยกำหนด นักเรียนต้องลงทะเบียนเรียนซ้ำในรายวิชานั้น

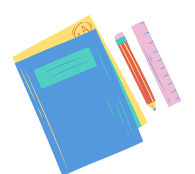

## การเพิ่ม – ถอนรายวิชา ระดับ ปวส.

1. นักศึกษาที่มีระดับผลการเรียน 0 (ศูนย์) ต้องลงทะเบียนเรียนใหม่ในรายวิชานั้น

2. นักศึกษารับแบบคำร้องขอเพิ่ม / ถอนรายวิชา (ทบ 12) ได้ที่หน่วยวัดผล

|                                                                                                    | -                                                     | คำร้องขอเพิ่ม<br>(พ      | ม∕ ถอบราชวิ<br>บ 12)                                        | หา<br>วั                                                           | มาการบ.<br>รับที่รับ<br>ผู้รับ<br>เพื่เพือน |                                 |             |
|----------------------------------------------------------------------------------------------------|-------------------------------------------------------|--------------------------|-------------------------------------------------------------|--------------------------------------------------------------------|---------------------------------------------|---------------------------------|-------------|
| ถ้าหะจ้า นาย/นางสาว                                                                                                    |                                                       |                          |                                                             | ทประจำตัวร่                                                        | ักศึกษา                                     |                                 |             |
| สำคับ ระไปวิชา                                                                                                    |                                                       | ร้องก                    |                                                             | visia                                                              | (                                           | โลกรูผู้กอน                     |             |
|                                                                                                    |                                                       |                          |                                                             |                                                                    |                                             |                                 |             |
|                                                                                                    |                                                       |                          |                                                             |                                                                    |                                             |                                 |             |
| ซึ่งการแปลี่ยาแนปองร์<br>นี่องจาก                                                                                       | ว้าระเริ่มตั้งแต่ภาคไ                                 | 3euil                    | กรศึกษา                                                     |                                                                    | ดในการของปลี่                               | ouutlaar                        | ารอาหะเบียว |
|                                                                                                    |                                                       |                          |                                                             |                                                                    |                                             |                                 |             |
| จึงเรียนมาเพื่อไประ<br>วันพราชและระกวย                                                                                  | พิจารณา<br>จันดแอโต้นักศึกษาไ                         | นาโกครองปกิบัติด         | อเชื่อ                                                      | Section                                                            | บักสี<br>ได้เกล่าว                          | nwn                             |             |
| จึงเรียนมาเพี่ยไประ<br>วับทวาบและจะกวด                                                                                  | สิจารณา<br>ขันขุนอให้นักศึกษาใ                        | นปกครอสปฏิบัติด          | อเชื่อ<br>านแนวหาเพิโรเ<br>อเชื่อ                           | เรียนขึ้นจะไว้                                                     | - นักศึ<br>ใต้เกล่าว<br>ผู้ปก               | nyn<br>#384                     |             |
| จึงเรียนมาเพื่อไปรด<br>รับทราบและจะกวด<br>1. ครูประจำขึ้น<br>รับทราบและจะสิตตามผล                                       | สิจารณา<br>รับคุณภิษัณ์กลีกษาไ                        | ไมปกครองปฏิบัติด         | องชื่อ<br>านแนวหางที่ไรง<br>องชื่อ                          | แร่งนขึ้นจะไว่<br>เนและบัญชี                                       | ັດທີ<br>ໃຫ້ເຄຄ່າວ<br>ຜູ້ປກ                  | 4361<br>M90                     |             |
| จึงเรียนมางที่ยไประ<br>รับการาบและจะการค<br>ครูประจำขึ้น<br>รับการาบและจะมีคุดคามแล<br>เรื่อ                            | พิจารณา<br>จับภูมะให้นักศึกษาไ<br>วับที่              | ไปปกครองปฏิบัติด<br>//   | อเชื่อ<br>านแนวทางที่ไห<br>อเชื่อ<br>2. งานการเงิ<br>องชื่อ | แร้ยนขึ้นจะไว่<br>ในและบัญชี                                       |                                             | กษา<br>ครอง<br>วันที่           | //_         |
| จัดเรียนมามที่อไประ<br>จับกรรบและจะกวด<br>2. ครูประจำขึ้น<br>รับกรรบและจะติดตามสส<br>งก์ขั้อ                            | สิจารณา<br>รับภูมะได้นักศึกษาไ<br>วับที่<br>)         | ในปกกรอสปฏิบัติด<br>//   | อเรื่อ<br>านแนวหารที่ไรง<br>อเรื่อ                          | แร้งบซึ้มจะไร่<br>ในและบัญชี<br>ขวนและวัดแล                        | ບັດຊີ<br>ເອີຣິກຄ່າວ<br>รູ້ແດ<br>            | กษา<br>ครอง<br>วันที่           | //          |
| จึงร้องมางที่ยังระค<br>รับกรรบและจะกวด<br>                                                                              | สิจารณา<br>รับคูแอได้นักศึกษาไ<br>วันที่<br>          | ไม่มีกครองปฏิบัติด<br>// | อเชื่อ<br>อเชื่อ                                            | กรียนขึ้นจะไว้<br>ในและบัญชี<br>ขนและวัคลส                         | ບັດລີ<br>ເອັດແຕ່າວ<br>ູ້ກູ່ປະເ<br>          | mm<br>ครอง<br>รับซ์             | //          |
| จึงเรียนสารที่ยังไรห<br>อิเทรานและจะกรด<br>รับทรานและจะกิดการเด<br>รับกรานและจะกิดการเด<br>(<br>).<br>พัวหน้าประเทศวิชา | Reman<br>รับยุมะได้มีคริกรกไ<br>                      | มนาครอะปฏิบัติค<br>//    | อเชื่อ<br>านแบวทางที่ไรเ<br>อเชื่อ                          | หรือบขึ้นจะไร่<br>ในและบัญชี<br>ขวนและวัคมส<br>การโรงเรือบจี       | ບັດທີ<br>ເອັດແຕ່າວ<br>ູົດູໄທ<br>            | กษา<br>ครอง<br>วันที่           | //          |
| จัดเรียนสารที่ยังไรห<br>รับกรานและจะควด<br>รับกรานและจะคิดคาและ<br>รับกรานและจะคิดคาและ<br>เรื่อ                        | ลิงาณา<br>จันขุนมได้นักศึกษาไ<br>วันที่<br><br><br>กร | ไปปกครองปฏิบัติด<br>//   | องชื่อ<br>านแนวทางที่ไรเ<br>องชื่อ                          | หรือหชิ้มจะไป<br>ใหมดราบัญชี<br>อานเกรวัคยส<br>การโรงเรียนจี<br>กค |                                             | กษา<br>ครอง<br>รับที่<br>รับที่ | / /         |

- 3.1 ติอต่อครูผู้สอนประจำรายวิชา
- 3.2 ส่งแบบคำร้องที่หน่วยวัดผล ขั้น 2 อาคาร 611
- 4. เจ้าหน้าที่ทะเบียน จะดำเนินการลงทะเบียนเรียนให้ในเทอมที่มีรายวิชานั้น
- นักศึกษาติดตามด้วยตนเองที่ระบบบริการการศึกษา (REG) เมนู " ผลการเรียน " หรือสอบถามเจ้าหน้าที่ ห้องทะเบียนวัดผล ก่อนหมดเวลาที่กำหนดปฏิทินการศึกษา

| เปลี่ยนรพัสผ่าน                    | <mark>สามารถตรวจสอบได้จาก <u>ภาระค่าใช้จ่าย/ทุน</u><br/>ประกาศเรื่อง</mark> |
|------------------------------------|-----------------------------------------------------------------------------|
| ประวัตินักศึกษา                    | 1. <u>ยินดีต้อนรับนักศึกษา</u> 🖪 🗉                                          |
| ปฏิทินการศึกษา                     |                                                                             |
| ผลการลงทะเบียน                     | ช่องทางตดต่อสอบถาม                                                          |
| ดารางเรียน/สอบ นศ.                 | Devintentitienenenen                                                        |
| ภาระค่าใช้จ่ายทุน                  | ช่วยเหวือเรื่อวองหะเบียบเรียบ                                               |
| ผลการศึกษา                         | ท้องทะเบียน ขั้น 1 อาการ 604                                                |
| แจ้งสำเร็จการศึกษาออนไลน์          | 02 280 0551 nio 3295                                                        |
| ผลการแจ้งสำเร็จการศึกษา<br>ออนไลน์ | ก่ายรูปทำบัตรนักศึกษา<br>ห้องทะเบียน ชั่น 1 อาคาร 604                       |

 การขอเพิ่มรายวิชา ต้องได้รับอนุมัติจากผู้อำนวยการ โดยมีความเห็นชอบจากครูที่ปรึกษาและ ครูผู้สอนประจำรายวิชานั้น

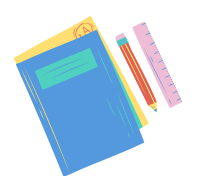

<sup>3.</sup> กรอกข้อมูลให้ครบถ้วน ด้วยตัวบรรจง

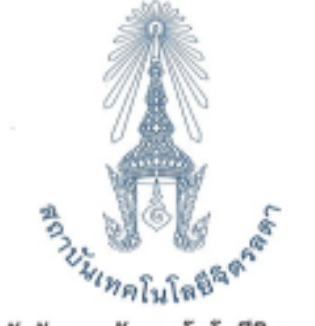

ข้อบังคับสถาบันเทคโนโลยีจิตรลดา

ว่าด้วยการจัดการศึกษาระดับประกาศนียบัตรวิชาชีพ (ปวช.) และระดับประกาศนียบัตรวิชาชีพชั้นสูง (ปวส.) พ.ศ. ๒๕๖๓

เพื่อให้การดำเนินการเกี่ยวกับการจัดการศึกษาระดับประกาศนียบัตรวิชาชีพ (ปวช.) และระดับประกาศนียบัตร วิชาชีพชั้นสูง (ปวส.) เป็นไปด้วยความเรียบร้อยและเหมาะสม ผู้สำเร็จการศึกษามีคุณภาพ เป็นพลเมืองดีของประเทศ จึงเห็นสมควรกำหนดข้อบังคับสถาบันเทคโนโลยีจิตรลดาว่าด้วยการจัดการศึกษาระดับประกาศนียบัตรวิชาชีพ (ปวช.) และการจัดการศึกษาระดับประกาศนียบัตรวิชาชีพชั้นสูง (ปวส.) พ.ศ. ๒๕๖๓

อาศัยอำนาจตามความในมาตรา ๖ มาตรา ๒๒ (๒) และมาตรา ๖๙ (๙) (๕) แห่งพระราขบัญญัติสถาบัน เทคโนโลยีจิตรลดา พ.ศ. ๒๕๖๑ สภาสถาบันเทคโนโลยีจิตรลดา ในการประชุมครั้งที่ ๗ เมื่อวันที่ ๑๘ มกราคม ๒๕๖๓ จึงมีมติให้ออกข้อบังคับไว้ดังนี้

ข้อ ๑ ข้อบังคับนี้เรียกกว่า "ข้อบังคับสถาบันเทคโนโลยีจิตรลดาว่าด้วยการจัดการศึกษาระดับ ประกาศนียบัตรวิชาชีพ (ปวช.) และระดับประกาศนียบัตรวิชาชีพชั้นสูง (ปวส.) พ.ศ. ๒๕๖๓"

ข้อ ๒ ให้ใข้ข้อบังคับนี้กับผู้เรียนที่ศึกษาระดับประกาศนียบัตรวิชาชีพ (ปวช.) และระดับประกาศนียบัตร วิชาชีพชั้นสูง (ปวส.) ตั้งแต่ปีการศึกษา ๒๕๖๓ เป็นต้นไป

ข้อ ๓ ในข้อบังคับนี้

| "สถาบัน"                              | หมายความว่า | สถาบันเทคโนโลยีจิตรลดา                              |
|---------------------------------------|-------------|-----------------------------------------------------|
| "อธิการบดี"                           | หมายความว่า | อธิการบดีสถาบันเทคโนโลยีจิตรลตา                     |
| "โรงเรียน"                            | หมายความว่า | โรงเรียนจิตรลดาวิชาชีพ                              |
| "ผู้อำนวยการ"                         | หมายความว่า | ผู้อำนวยการโรงเรียนจิตรลดาวิชาซีพ                   |
| "คณะกรรมการประจำโรงเรียน"             | หมายความว่า | คณะกรรมการประจำส่วนงานของโรงเรียน                   |
| "ครูที่ปรึกษา"                        | หมายความว่า | ครูทำหน้าที่ให้คำแนะนำ ให้คำปรึกษา ติดตามผลการเรียน |
| และดักเดือนดูแลความประพฤติของผู้เรียน |             |                                                     |

"ครูผู้สอน" หมายความว่า ครูทำหน้าที่สอนรายวิชาในหลักสูตรระดับประกาศนียบัตร วิชาชีพ (ปวช.) และหลักสูตรระดับประกาศนียบัตรวิชาชีพชั้นสูง (ปวส.)

"ผู้เรียน" หมายความว่า นักเรียนของสถาบันที่ขึ้นทะเบียนในระคับ ปวช และนักศึกษา ของสถาบันที่ขึ้นทะเบียนในระดับ ปวส.

ข้อบังคับ ระดับ ปวช./ปวส.

"ผู้ปกครอง" หมายความว่า บิดา มารตา และบุคคลอื่นที่ทำหน้าที่ปกครองดูแล ให้ความอุปการะแก่ผู้เรียนและให้คำรับรองแก่สถาบัน หรือสถานประกอบการว่าจะปกครองดูแลความประพฤติ ของผู้เรียนในระหว่างที่เรียนอยู่ในโรงเรียนและฝึกประสบการณ์วิชาชีพ หรือฝึกอาชีพในสถานประกอบการ

"สถานประกอบการ" หมายความว่า บริษัท ห้างหุ้นส่วนจำกัด รัฐวิสาหกิจ หน่วยงานภาครัฐ องค์กรระหว่างประเทศ มูลนิธิทั้งในและต่างประเทศที่มีความร่วมมือกับสถาบันเพื่อจัดการเรียนการสอนด้านวิชาซีพ "มาครฐานวิชาซีพ" หมายความว่า ข้อกำหนดด้านสมรรถนะวิชาซีพ เพื่อใช้เป็นเกณฑ์ในการ กำกับดูแล ครวจสอบ และประกันคุณภาพผู้สำเร็จการศึกษา

"การประเมินมาตรฐานวิชาชีพ" หมายความว่า การทดสอบความรู้ ความสามารถ ตลอดจนพฤติกรรม ในการปฏิบัติงานตามมาตรฐานวิชาชีพ โดยใช้เครื่องมือที่เหมาะสมชึ่งกำหนดเกณฑ์การดัดสินไว้ขัดเจน พร้อมทั้ง จัดดำเนินการประเมินภายใต้เงื่อนไขที่เป็นมาตรฐาน

ข้อ ๙ ให้อธิการบดีเป็นผู้รักษาการตามข้อบังคับนี้ และให้มีอำนาจออกประกาศ คำสั่ง หรือระเบียบปฏิบัติ ซึ่งไม่ขัดหรือแย้งกับข้อบังคับนี้ ในกรณีที่มีปัญหาการดีความหรือการปฏิบัติตามข้อบังคับนี้ให้อธิการบดีเป็นผู้วินิจฉัย

#### หมวด ๑

### ระบบการศึกษาและการลงทะเบียนเรียน

ข้อ ๕ การรับผู้เรียนเข้าศึกษา

โรงเรียนจะคัดเลือกผู้มีคุณสมบัติเข้าศึกษา เป็นไปตามประกาศของสถาบัน

ข้อ ๖ ระบบการศึกษา

(๑) โรงเรียนจัดการศึกษาระบบทวิภาค หนึ่งปีการศึกษาแบ่งออกเป็นสองภาคการศึกษา ภาคการศึกษาปกติ คือ ภาคการศึกษาต้น ภาคการศึกษาปลาย และอาจมีภาคฤดูร้อนต่อจากภาคการศึกษาปลายอีกหนึ่งภาคก็ได้ ภาคการศึกษาปกติมีระยะเวลาการศึกษาไม่น้อยกว่าสิบแปตสัปดาห์ และภาคฤดูร้อนมีระยะเวลาการศึกษาแปคสัปดาห์ ทั้งนี้ ต้องมีชั่วโมงเรียนในแต่ละรายวิชาเท่ากับชั่วโมงเรียนในภาคการศึกษาปกติ

(b) การคิดหน่วยกิต

"หน่วยกิต" หมายถึง หน่วยที่ใช้แสดงปริมาณการศึกษาในแต่ละรายวิชา โดยมีหลักเกณฑ์ดังนี้

ก. รายวิชาภาคทฤษฎีที่ใช้เวลาบรรยายหรืออภิปรายไม่น้อยกว่าสิบแปดชั่วโมงต่อภาคการศึกษาปกติ ให้มีค่าเท่ากับ ๑ หน่วยกิต

 รายวิชาภาคปฏิบัติที่ใช้เวลาฝึกปฏิบัติไม่น้อยกว่าห้าสืบสี่ชั่วโมงต่อภาคการศึกษาปกติ ให้มีค่าเท่ากับ ๑ หน่วยกิต

ค. รายวิชาโครงงานหรือโครงการที่ใช้เวลาไม่น้อยกว่าห้าสืบสี่ชั่วโมงต่อภาคการศึกษาปกติ ให้มีค่าเท่ากับ
 ๑ หน่วยกิต

ง. การฝึกงานหรือการฝึกอาชีพในสถานประกอบการที่ใช้เวลาไม่น้อยกว่าท้าสิบสี่ชั่วโมงต่อภาคการศึกษาปกติ ให้มีค่าเท่ากับ ๑ หน่วยกิต

Ь

ข้อ ๙ การลงทะเบียนเรียน วิธีการลงทะเบียนเรียน ให้เป็นไปตามประกาศของสถาบัน

ข้อ ๘ การเปลี่ยน การเพิ่ม และการถอนรายวิชาเรียน

(๑) การขอเปลี่ยนรายวิชาที่ได้ลงทะเบียนไว้แล้ว หรือขอเพิ่มรายวิชาจะกระทำได้ภายในสิบห้าวันนับแต่ วันเปิดภาคการศึกษา หรือภายในห้าวันนับแต่วันเปิดภาคฤดูร้อน

(b) การขอถอนรายวิชาจะกระทำได้ภายในสามสิบวันนับแต่วันเปิดภาคการศึกษา หรือภายในสิบวันนับแต่ วันเปิดภาคฤดูร้อน

(๓) จำนวนหน่วยกิตหลังการขอเพิ่มหรือลดรายวิชาต้องไม่ชัดกับจำนวนหน่วยกิตที่กำหนดให้ลงทะเบียน ในแต่ละภาคการศึกษา

(๙) การขอเปลี่ยน ชอเพิ่ม หรือขอถอนรายวิชา ต้องได้รับอนุมัติจากผู้อำนวยการ โดยมีความเห็นชอบ จากครูที่ปรึกษาและครูผู้สอนประจำรายวิชานั้นประกอบการพิจารณา

ข้อ ๙ เวลาเรียน

(๑) ผู้เรียนต้องมีเวลาเรียนในแต่ละรายวิชาไม่ต่ำกว่าร้อยละ ๘๐ ของเวลาเรียนเต็มสำหรับรายวิชานั้น จึงจะมีสิทธิ์เข้ารับการวัดผลปลายภาคการศึกษา และผู้เรียนที่มีเวลาเรียนรายวิชาใดต่ำกว่าร้อยละ ๘๐ ให้ถือว่า ไม่มีสิทธิ์สอบ

(b) การนับเวลาเรียนการศึกษาภาคละสิบแปดสัปดาห์ โดยให้รวมเวลาสอบกลางภาคและปลายภาคไว้ด้วย

(๓) ผู้เรียนที่ลาพักการเรียน หรือฝึกประสบการณ์วิชาชีพหรือฝึกอาชีพในภาคการศึกษาใค ได้รับอนุญาต ให้กลับเข้าเรียนหรือฝึกประสบการณ์วิชาชีพหรือฝึกอาชีพในภาคการศึกษาเดียวกัน ให้นับเวลาเรียนหรือฝึกประสบการณ์ วิชาชีพหรือฝึกอาชีพก่อนและหลังการลาพักการเรียน หรือการฝึกประสบการณ์วิชาชีพหรือฝึกอาชีพในภาคการศึกษานั้น มารวมกัน

(๙) ถ้ามีการเปลี่ยนรายวิชาหรือเพิ่มรายวิชา ให้นับเวลาเรียนทั้งแต่เริ่มเรียนรายวิชาใหม่

ข้อ ๑๐ การโอนและเทียบโอนหน่วยกิศผลการเรียน

(๑) การโอนหน่วยกิตรายวิชาของโรงเรียนหรือการเทียบโอนหน่วยกิตจากสถาบันการศึกษาอื่น ๆ และหรือ สถาบันการศึกษาต่างประเทศที่อยู่ในระดับเดียวกันให้เป็นไปตามประกาศสถาบัน

(b) โรงเรียนจะพิจารณาโอนหรือเทียบโอนในรายวิชาที่เรียนมา ที่มีค่าผลการเรียนไม่ท่ำกว่า b.o เท่านั้น

(๓) รายวิชาที่จะโอนหรือจะเทียบโอนหน่วยกิดได้ต้องเป็นรายวิชาเติมที่ศึกษาไว้ไม่เกินห้าปี นับตั้งแต่ ภาคการศึกษาที่ลงทะเบียนรายวิชานั้น

en

### หมวด ๒

### การวัดผลการศึกษาและสภาพการเป็นผู้เรียน

ข้อ ๑๑ ให้ประเมินผลการเรียนเป็นรายวิชาตามสภาพจริงต่อเนื่องตลอดภาคการศึกษาจากกิจกรรม การเรียนการสอน การฝึกปฏิบัติและงานที่มอบหมาย รวมทั้งการวัดผลปลายภาคการศึกษา ซึ่งครอบคลุมจุตประสงค์ สมรรถนะรายวิชาและเนื้อหาวิชา โดยใช้เครื่องมือและวิธีการหลากหลายตามความเหมาะสม

ข้อ ๑๒ รายวิชาภาคทฤษฎีให้มีการประเมินผลการศึกษาปลายภาคหนึ่งครั้ง และระหว่างภาคอีก อย่างน้อยหนึ่งครั้ง รายวิชาภาคปฏิบัติ รายวิชาโครงงานหรือโครงการ และการฝึกประสบการณ์วิชาชีพหรือฝึกอาชีพ ในสถานประกอบการให้มีการประเมินผลจากทักษะและสมรรถนะในการทำงานอย่างสม่ำเสมอ

ข้อ ๑๓ ให้ผู้อำนวยการพิจารณาการวัดผลการศึกษาของทุกรายวิชา และเสนอคณะกรรมการประจำโรงเรียน พิจารณาอนุมัติก่อนลงนามเพื่อบันทึกในระบบทะเบียนนักเรียนนักศึกษา

ข้อ ๑๔ ค่าระดับผลการเรียน

ให้กำหนดตัวเลขแสดงระดับผลการเรียนในแต่ละรายวิชา ดังต่อไปนี้

| ഭ്.0   | หมายถึง | ผลการเรียนอยู่ในเกณฑ์ดีเยียม (Excellence)  |
|--------|---------|--------------------------------------------|
| ຄາ.ຮ້. | หมายถึง | ผลการเรียนอยู่ในเกณฑ์ดีมาก (Very Good)     |
| en.0   | หมายถึง | ผลการเรียนอยู่ในเกณฑ์ดี (Good)             |
| b.ď    | หมายถึง | ผลการเรียนอยู่ในเกณฑ์ดีพอใช้ (Fairly Good) |
| b.o    | หมายถึง | ผลการเรียนอยู่ในเกณฑ์พอใช้ (Fair)          |
| ഒ.്    | หมายถึง | ผลการเรียนอยู่ในเกณฑ์อ่อน (Rather Fair)    |
| Ø.O    | หมายถึง | ผลการเรียนอยู่ในเกณฑ์อ่อนมาก (Poor)        |
| 0      | หมายถึง | ผลการเรียนต่ำกว่าเกณฑ์ (Failure)           |
|        |         |                                            |

ข้อ ๑๕ การให้สัญลักษณ์ตัวอักษรในรายวิชาใดที่แสดงระดับผลการเรียนตามข้อ ๑๔ ไม่ได้ ให้ใช้ตัวอักษร ต่อไปนี้

ข.ร. หมายถึง ขาดเรียน ไม่มีสิทธิ์เข้ารับการวัดผลปลายภาคการศึกษา เนื่องจากมีเวลาเรียน

ต่ำกว่าร้อยละ ๘๐

- หมายถึง ชาดการเข้าสอบปลายภาคการศึกษา
- ถ.น. หมายถึง ถอนรายวิชาภายในกำหนด
- ถ.ล. พมายถึง ถอนรายวิชาภายหลังกำหนด

ม.ส. หมายถึง ไม่สมบูรณ์ เนื่องจากไม่สามารถเข้ารับการวัดผลปลายภาคการศึกษา หรือไม่ส่งงาน อันเป็นส่วนประกอบของการเรียนรายวิชาตามกำหนด

- หมายถึง ได้เข้าร่วมกิจกรรมตามกำหนด หรือผลการประเมินผ่าน
- ม.ผ. หมายถึง ไม่เข้าร่วมกิจกรรม หรือผลการประเมินไม่ผ่าน

ข้อบังคับ ระดับ ปวช./ปวส.

(๑) การให้สัญลักษณ์ ข.ร. หมายถึง ขาดเรียนและไม่มีสิทธิ์เข้ารับการวัดผลปลายภาคการศึกษา เนื่องจาก มีเวลาเรียนต่ำกว่าร้อยละ ๘๐ ให้ผู้เรียนที่ได้สัญลักษณ์อักษร ข.ร. ต้องลงทะเบียนเรียนใหม่ และให้นำหน่วยกิต ที่ลงทะเบียนเรียนใหม่มาคำนวณค่าระดับคะแนนเฉลี่ยประจำภาคการศึกษา

(๒) การให้สัญลักษณ์ ข.ส. หมายถึง ชาดการวัดผลปลายภาคการศึกษา กรณีที่ผู้เรียนไม่ได้ปฏิบัติตาม ข้อ ๒๐ ให้ผู้เรียนที่ได้สัญลักษณ์อักษร ข.ส. ด้องลงทะเบียนเรียนใหม่ และให้นำหน่วยกิตที่ลงทะเบียนเรียนใหม่ มาคำนวณค่าระดับคะแนนเฉลี่ยประจำภาคการศึกษา

(๓) การให้สัญลักษณ์ ถ.น. หมายถึง การถอนรายวิชาภายในกำหนดจะกระทำได้ภายในสามสิบวัน นับตั้งแต่เปิดภาคการศึกษา หรือภายในสิบวันนับแต่วันเปิดภาคฤดูร้อน โดยไม่นำหน่วยกิตมาคิดคำนวณค่าระดับ คะแนนเฉลี่ยประจำภาคการศึกษา

(๙) การให้สัญลักษณ์ ถ.ล. หมายถึง การถอนรายวิชาภายหลังเกินกำหนดสามสิบวันนับตั้งแต่เปิดภาคการศึกษา หรือภายในสิบวันนับตั้งแต่เปิดภาคฤดูร้อน โดยให้นำหน่วยกิตมาคิดคำนวณค่าระดับคะแนนเฉลี่ยประจำภาคการศึกษา และผู้เรียนต้องลงทะเบียนเรียนใหม่

(d) การให้สัญลักษณ์ตัวอักษร ม.ส. หมายถึง ผลการเรียนไม่สมบูรณ์ ซึ่งจะกระทำได้ในกรณีต่อไปนี้

 ก. ผู้เรียนที่มีเวลาเรียนครบเกณฑ์ในข้อ ๙ แต่ป่วยก่อนสอบเป็นเหตุไม่สามารถเข้าสอบในบางรายวิชา หรือทั้งหมดได้ โดยปฏิบัติถูกต้องตามข้อ ๒๐ (ก)

 พู้เรียนป่วยระหว่างสอบ เป็นเหตุให้ไม่สามารถเข้าสอบในบางรายวิชาหรือทั้งหมดได้โดยปฏิบัติถูกต้อง ตามข้อ ๒๐ (ข)

ผู้เรียนขาดสอบโดยเหตุอันพันวิสัย

ง. ผู้เรียนไม่สามารถส่งงานอันเป็นส่วนประกอบของการเรียนรายวิชาได้ตามกำหนดและครูผู้สอน เห็นสมควรให้รอผล

ให้ผู้เรียนที่ได้สัญลักษณ์อักษร ม.ส. จะต้องคำเนินการแก้ไขเปลี่ยนแปลงให้เสร็จสิ้นภายในสิบห้าวันนับแต่ วันประกาศผลการเรียนรายวิชาในภาคการศึกษาปกติ และห้าวันในภาคฤดูร้อน หากผู้เรียนไม่สามารถดำเนินการ แก้ไขเปลี่ยนแปลงตามกำหนดเวลาได้ ให้ครูผู้สอนเปลี่ยนสัญลักษณ์อักษร ม.ส. เป็น ๐ (ศูนย์) ผู้เรียนต้องลงทะเบียน เรียนใหม่

(๖) การให้สัญลักษณ์ตัวอักษร ผ. หมายถึง ผ่านการประเมินในรายวิชาที่ไม่คิดหน่วยกิต หรือผ่านการประเมิน ในกิจกรรมเสริมหลักสูตร

(๗) การให้สัญลักษณ์ตัวอักษร ม.ผ. หมายถึง ไม่ผ่านการประเมินในรายวิชาที่ไม่คิดหน่วยกิต หรือไม่ผ่าน การประเมินในกิจกรรมเสริมหลักสูตร

ข้อ ๑๖ การคิดค่าระดับคะแนนเฉลี่ยให้ปฏิบัติ ดังนี้

(๑) ให้นำผลบวกของผลคูณระหว่างจำนวนหน่วยกิดของแต่ละรายวิชากับระดับผลการเรียนหารด้วย ผลบวกของจำนวนหน่วยกิดของแต่ละรายวิชา คิดทศนิยมสองตำแหน่งไม่ปัดเศษ รายวิชาใดที่ผู้เรียนเรียนข้ำหรือเรียนแทน ให้นำหน่วยกิดของวิชานั้นไปคิดด้วยทุกครั้ง Р

(b) ให้คำนวณค่าระดับคะแนนเฉลี่ยเป็น b ประเภท ดังนี้

ก. ค่าระดับคะแนนเฉลี่ยประจำภาคการศึกษา GPA (Grade Point Average) คือ ค่าระดับคะแนนเฉลี่ย ที่คำนวณผลการเรียนจากรายวิชาที่ได้เฉพาะในภาคการศึกษาหนึ่ง ๆ

ช. ค่าระดับคะแนนเฉลี่ยสะสม GPAX (Cumulative Grade Point Average) คือค่าระดับคะแนนเฉลี่ย คำนวณจากรายวิชาที่เรียนมาทั้งหมดและได้ระดับผลการเรียนตั้งแต่สองภาคการศึกษาขึ้นไป

ข้อ ๑๗ การลงโทษผู้เรียนที่กระทำผิด

(๑) การทุจริตในการสอบ

ผู้เรียนซึ่งกระทำผิดหรือร่วมกระทำผิดระเบียบอย่างขัดแจ้งในการสอบประจำภาคหรือการสอบ ระหว่างภาค ให้คณะกรรมการประจำโรงเรียนพิจารณาลงโทษตามพฤติการณ์และความร้ายแรงแห่งการกระทำ สถานใดสถานหนึ่ง ดังต่อไปนี้

ก. ให้ได้ระดับคะแนน o (ศูนย์) ในรายวิชาที่ทุจริต

ข. ให้ได้ระดับละแนน ๐ (สูนย์) ในรายวิชาที่ทุจริตและให้ได้รับโทษทางวินัยโดยตัดละแนนลวามประพฤติ ตั้งแต่ ๔๐ ละแนน ขึ้นไป

ค. ให้พ้นสภาพผู้เรียน

(b) ผู้เรียนที่กระทำผิดอื่น ๆ โรงเรียนจะพิจารณาให้ได้รับโทษตามควรแก่ความผิดนั้นโดยความเห็น ของคณะกรรมการประจำโรงเรียน

(๓) ผู้เรียนที่ถูกสั่งพักการเรียนจะต้องชำระค่ารักษาสถานภาพผู้เรียนทุกภาคการศึกษาภายในระยะเวลา ที่กำหนด มิฉะนั้นจะต้องพ้นสภาพผู้เรียน

ข้อ ๑๘ การพ้นสภาพผู้เรียน

การพ้นสภาพผู้เรียน เป็นไปตามกรณีใดกรณีหนึ่งต่อไปนี้

- (๑) สำเร็จการศึกษาตามหลักสูตร
- (b) มีผลการเรียนเฉลี่ยสะสมไม่เป็นไปตามเกณฑ์ที่กำหนด
  - ๒.๑) สำหรับผู้เรียนระดับประกาศนียบัตรวิชาชีพ (ปวข.)
    - ก. ได้ระดับคะแนนเฉลี่ยสะสม ๒ ภาคการศึกษา ต่ำกว่า ๑.๕๐ หรือ
    - ซ. ได้ระดับคะแนนเฉลี่ยสะสม ๔ ภาคการศึกษา ท่ำกว่า ๑.๗๕ หรือ
    - ค. ได้ระดับคะแนนเฉลี่ยสะสม ๖ ภาคการศึกษา ต่ำกว่า ๒.๐๐
  - b.b) สำหรับผู้เรียนระดับประกาศนียบัตรวิชาชีพขั้นสูง (ปวส.)
    - ก. ได้รับคะแนนเฉลี่ยสะสม ๒ ภาคการศึกษา ต่ำกว่า ๑.๗๕ หรือ
    - ข. ได้รับคะแนนเฉลี่ยสะสม ๔ ภาคการศึกษา ต่ำกว่า ๒.๐๐
- (๓) ถูกลงโทษทางวินัยให้พ้นสภาพผู้เรียน
- (ແ) ສາອອກ
- (๙) ถึงแก่กรรม

ข้อบังคับ ระดับ ปวช./ปวส.

ର୍ଶ

ข้อ ๑๙ การขอคืนสภาพผู้เรียน

ผู้เรียนที่พ้นสภาพผู้เรียนตามข้อ ๑๘ (๒) สามารถขอคืนสภาพผู้เรียนได้

(๑) ถ้าประสงค์จะขอคืนสภาพผู้เรียน ต้องชำระค่าธรรมเนียมคืนสภาพเช่นเดียวกับกรณีที่พักการเรียน และลงทะเบียนเรียนเช่นเดียวกับผู้เรียนเข้าใหม่ ทั้งนี้ ต้องดำเนินการให้แล้วเสร็จภายในเวลาหนึ่งปี นับแต่วันพ้นสภาพ

(b) ต้องเข้าเรียนภายในสัปดาห์แรกของภาศการศึกษา ในปีการศึกษาถัดไป

(๓) ให้โอนค่าระดับผลการเรียนแต่ละรายวิชาที่มีผลการเรียนไม่ต่ำกว่า ๒.๐ ที่ได้ลงทะเบียนรายวิชาไว้แล้ว มานับรวมเพื่อพิจารณาตัดสินการสำเร็จการศึกษาด้วย

#### หมวดิต

### การลาและการขอกลับเข้าศึกษาต่อ

ข้อ ๒๐ การลาปวย

ก. การลาป่วยก่อนสอบ หมายถึง ผู้เรียนป่วยก่อนที่การเรียนในภาคการศึกษานั้นสิ้นสุด และป่วยจนกระทั่ง ถึงวันสอบ ผู้เรียนต้องยื่นคำร้องภายในหนึ่งสัปตาห์นับจากวันที่ผู้เรียนเริ่มป่วยพร้อมใบรับรองแพทย์ของ สถานพยาบาลทางราชการ หรือสถานพยาบาลของเอกชนที่ทางราชการรับรอง มิฉะนั้นจะถือว่าขาดเวลาเรียน

 การลาปวยระหว่างสอบ หมายถึง ผู้เรียนได้เรียนมาจนสิ้นภาคการศึกษา และปวยจนไม่สามารถเข้าสอบ ในบางรายวิชาหรือทั้งหมดได้ ผู้เรียนต้องยื่นคำร้องทันทีที่สามารถดำเนินการได้และต้องนำใบรับรองแพทย์ ของสถานพยาบาลทางราชการ หรือสถานพยาบาลของเอกชนที่ทางราชการรับรองมาให้โดยค่วน มิฉะนั้นจะถือว่า ชาดการเข้าสอบ

ข้อ ๒๑ การลากิจกรณีจำเป็น

ผู้เรียนที่ต้องลาระหว่างเรียนเนื่องจากกรณีจำเป็นสามารถขออนุญาตลาได้ ทั้งนี้ ต้องยื่นใบลาก่อนวันลา พร้อมเหตุผลและคำรับรองจากผู้ปกครอง

ข้อ ๒๒ การลาพักการเรียน

ผู้เรียนอาจขออนุญาตพักการเรียนในกรณีใดกรณีหนึ่งดังต่อไปนี้

(๑) ถูกเกณฑ์หรือระดมพลเข้ารับราชการทหารประจำการ

(b) ได้รับทุนไปศึกษาอบรมหรือดูงานในต่างประเทศซึ่งเป็นประโยชน์โดยตรงต่อการศึกษาของผู้เรียน

(๓) ป่วยซึ่งต้องได้รับการรักษาเป็นระยะเวลานานตามคำสั่งแพทย์เกินกว่าร้อยละ ๒๐ ของเวลาเรียนทั้งหมด โดยมีใบรับรองแพทย์ของสถานพยาบาลของทางราชการ หรือสถานพยาบาลของเอกชนที่ทางราชการรับรอง

(๙) มีความจำเป็นส่วนตัว โดยผู้เรียนผู้นั้นได้ศึกษาในสถาบันมาแล้วไม่น้อยกว่า ๑ ภาคการศึกษา ระหว่างที่ได้อนุมัติให้พักการเรียน ผู้เรียนต้องชำระค่ารักษาสถานภาพผู้เรียนทุกภาคการศึกษา มิฉะนั้น จะพันสภาพผู้เรียน

ข้อบังคับ ระดับ ปวช./ปวส.

ข้อ ๒๓ การกลับเข้าศึกษาต่อ

ผู้เรียนที่ลาพักการเรียน เมื่อครบกำหนดเวลาที่ลาพักการเรียนแล้วให้ยื่นคำร้องขอกลับเข้าเรียนผ่าน ครูที่ปรึกษา พร้อมด้วยหลักฐานการอนุญาตให้ลาพักการเรียนต่อโรงเรียนภายในสิบห้าวัน นับแต่วันถัดจากวันครบกำหนด เมื่อได้รับอนุมัติให้กลับเข้าศึกษาแล้วให้มีสภาพเป็นผู้เรียนเหมือนก่อนได้รับอนุมัติให้ลาพักการเรียน หากพ้นกำหนดนี้ ให้ถือว่าพ้นสภาพผู้เรียน

ข้อ ๒๔ หลักเกณฑ์ วิธีการ และระเบียบวิธีปฏิบัติในหมวดนี้ให้เป็นไปตามประกาศของสถาบัน

#### หมวด ๙

### การตัดสินผลการเรียนและการสำเร็จการศึกษา

ข้อ ๒๕ การตัดสินผลการเรียนให้ดำเนินการ ดังนี้

(๑) ตัดสินผลการเรียนเป็นรายวิชา

(b) รายวิชาที่มีระดับผลการเรียนตั้งแต่ ๑.๐ ขึ้นไป ถือว่าประเมินผ่านและให้นับจำนวนหน่วยกิดของ รายวิชานั้นเป็นจำนวนหน่วยกิตสะสม

(๓) ระดับประกาศนียบัตรวิชาชีพ (ปวช.) เมื่อได้ประเมินผลการเรียนแล้ว ผู้เรียนที่มีระดับผลการเรียน
 ๐ (ศูนย์) ให้ผู้เรียนรับการประเมินใหม่ได้อีกหนึ่งครั้งภายในเวลาที่โรงเรียนกำหนดไม่เกินสิบห้าวัน นับแต่วันประกาศ
 ผลการเรียน โดยให้ระดับผลการเรียนไม่เกิน ๑.๐ (หนึ่งจุดศูนย์) หากผลการประเมินใหม่ไม่ผ่านให้เรียนข้ำในรายวิชานั้น

(๙) ระดับประกาศนียบัตรวิชาขีพขั้นสูง (ปวส.) เมื่อได้ประเมินผลการเรียนแล้วผู้เรียนที่มีระดับผลการเรียน
 ๐ (ศูนย์) ให้เรียนข้ำรายวิชานั้น

ข้อ ๒๖ การตัดสินผลการเรียนเพื่อสำเร็จการศึกษาตามหลักสูตรให้ถือตามเกณฑ์ค่อไปนี้

(๑) ได้รายวิชาและจำนวนหน่วยกิตสะสมครบถ้วนตามที่กำหนดไว้ในหลักสูตร

(b) ได้ค่าระดับคะแนนเฉลี่ยสะสมไม่ต่ำกว่า ๒.๐๐

(๓) ผ่านเกณฑ์การประเมินมาตรฐานวิชาซีพ

(๙) ผ่านเกณฑ์การประเมินกิจกรรมเสริมหลักสูตรทุกภาคการศึกษา

ข้อ ๒๗ การเรียนโดยไม่นับจำนวนหน่วยกิตมารวมเพื่อการสำเร็จการศึกษาตามหลักสูตร

โรงเรียนอาจอนุญาตให้ผู้เรียนลงทะเบียนรายวิชาใดวิชาหนึ่งเพื่อเป็นการเสริมความรู้ โดยไม่นับจำนวนหน่วยกิต ของรายวิชานั้น

ประกาศ ณ วันที่ ๑๘ เดือน มกราคม พ.ศ. ๒๕๖๓

9m

(สมเด็จพระกนิษฐาธิราชเจ้า กรมสมเด็จพระเทพรัตนราชสุดา ฯ สยามบรมราชกุมารี) นายกสภาสถาบันเทคโนโลยีจิตรลดา

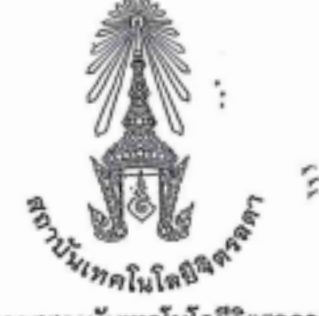

ประกาศสถาบันเทคโนโลยีจิตรลดา

เรื่อง หลักเกณฑ์การให้รางวัลพระราชทานสำหรับนักเรียน นักศึกษา ระดับประกาศนียบัตรวิชาชีพ (ปวช.) และระดับประกาศนียบัตรวิชาชีพขั้นสูง (ปวส.)

ด้วยสถาบันเทคโนโลยีจิตรลดา เห็นสมควรส่งเสริมนักเรียน นักศึกษา ในระดับประกาศนียบัตรวิชาชีพ (ปวช.) และระดับประกาศนียบัตรวิชาชีพชั้นสูง (ปวส.) ที่มีความรู้ ความสามารถ ด้านทักษะวิชาการวิชาชีพและ ด้านกีฬาให้ตรงตามวัตถุประสงค์ในการสนับสนุนและส่งเสริมในด้านการศึกษาของสถาบัน

อาศัยอำนาจตามความในมาตรา ๓๓ (๑)(๒) แห่งพระราชบัญญัติสถาบันเทคโนโลยีจิตรลดา พ.ศ. ๒๕๖๑ ประกอบกับมติที่ประชุมคณะกรรมการบริหารสถาบันเทคโนโลยีจิตรลดา (กบส.) ครั้งที่ ๑๙ (๗/ปีการศึกษา ๒๕๖๒) ในวันพุธที่ ๑๘ ธันวาคม ๒๕๖๒ จึงออกประกาศสถาบันเทคโนโลยีจิตรลดา เรื่อง หลักเกณฑ์การให้รางวัลพระราชทาน สำหรับนักเรียน นักศึกษา ในระดับประกาศนียบัตรวิชาชีพ (ปวช.) และระดับประกาศนียบัตรวิชาชีพขั้นสูง (ปวส.) โดยจะมอบรางวัลพระราชทานในงานปิดภาคการศึกษา และมอบรางวัลในงานวันไหว้ครู ดังนี้

## ระดับประกาศนียบัตรวิชาชีพ (ปวช.)

๑. นักเรียนที่มีผลการเรียนเฉลี่ย ๓.๙๐ - ๙.๐๐ ตลอดหลักสูตร (๖ ภาคการศึกษา) ได้รับพระราชทาน เข็มรางวัลและเกียรติบัตรเรียนดี ในงานปิดภาคการศึกษา

๒. นักเรียนที่มีผลการเรียนเฉลี่ย ๓.๙๐ - ๙.๐๐ ใน ๑ ปีการศึกษา (๒ ภาคการศึกษา) ได้รับพระราชทาน เกียรติบัตรเรียนดีและหนังสือ ในงานปิดภาคการศึกษา

 ๓. นักเรียนที่มีผลการเรียนเฉลี่ย ๓.๕๐ - ๓.๘๙ ใน ๑ ปีการศึกษา (๒ ภาคการศึกษา) ได้รับเกียรติบัตรเรียนดี ในงานวันไหว้ครู

 ๙. นักเรียนที่ไม่มีผลการเรียนเป็น o (ศูนย์) และผลคะแนนเฉลี่ยเพิ่มขึ้นเท่ากับหรือมากกว่า o.๗๕ ขึ้นไป ใน ๑ ปีการศึกษา (๒ ภาคการศึกษา) ได้รับพระราชทานเกียรติบัตรเรียนดีและหนังสือ ในงานปิดภาคการศึกษา

## ระดับประกาศนียบัตรวิชาชีพชั้นสูง (ปวส.)

๑. นักศึกษาที่มีผลการเรียน ๓.๘๐ - ๔.๐๐ ตลอดหลักสูตร (๔ ภาคการศึกษา) ได้รับพระราชทาน เข็มรางวัลและเกียรติบัตรเรียนดี ในงานปิดภาคการศึกษา

๒. นักศึกษาที่มีผลการเรียนเฉลี่ย ๓.๘๐ - ๙.๐๐ ใน ๑ ปีการศึกษา (๒ ภาคการศึกษา) ได้รับพระราชทาน เกียรติบัตรเรียนดีและหนังสือ ในงานปิตภาคการศึกษา

ต. นักศึกษาที่มีผลการเรียนเฉลี่ย ๓.๕๐ - ๓.๗๙ ใน ๑ ปีการศึกษา (๒ ภาคการศึกษา) ได้รับเกียรติบัตรเรียนดี ในงานวันไหว้ครู

/รางวัลการแข่ง..

รางวัลการแข่งขันทักษะวิชาชีพ หรือกิจกรรมที่จัดแข่งขันโดยหน่วยงานภายนอก

 ๑. นักเรียน นักศึกษาที่เป็นด้วแทนเข้าร่วมการแข่งขันทักษะวิชาชีพและได้รับรางวัลเพรียญทอง
 ๑ รางวัล จะได้รับพระราชทานเกียรดิบัตรและเข็มรางวัล และถ้าหากนั้กเรียน นักศึกษา แข่งขันทักษะวิชาชีพ และได้รับรางวัลเหรียญทองมากกว่า ๑ รางวัล จะได้รับพระราชทานเกียรติบัตรและโล่ ในงานปิดภาคการศึกษา

๒. นักเรียน นักศึกษาที่เป็นตัวแทนเข้าร่วมการแข่งขันด้านกีฬา ได้รับรางวัลเหรียญทอง จะได้รับพระราชทาน เกียรติบัตรและเชิ่มรางวัล ในงานปิดภาคการศึกษา

 นักเรียน นักศึกษาที่เป็นด้วแทนเข้าร่วมแข่งขันทักษะวิชาชีท ได้รับรางวัลเหรียญเงินหรือเหรียญทองแดง จะได้รับเกียรติบัตร ในงานวันไหว้ครู

ประกาศ ณ วันที่ ขอเดือน มกราคม พ.ศ. ๒๕๖๓

(รองศาสทราจารย์ คุณหญิงสุมณฑา พรหมบุญ) ้อธิการบดี